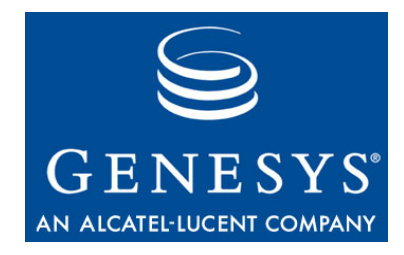

This is the most recent version of this document provided by KANA Software, Inc. to Genesys, for the version of the KANA software products licensed for use with the Genesys eServices (Multimedia) products. Click here to access this document.

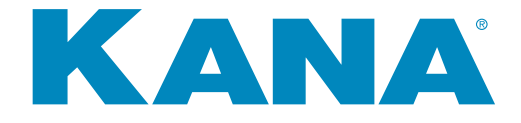

## KANA Response Live System Administration Tool Guide

KANA Response Live Version 9.5

May 2007

#### KANA Response Live System Administration Tool Guide

All contents of this documentation are the property of KANA Software, Inc. ("KANA") (and if relevant its third party licensors) and protected by United States and international copyright laws. All Rights Reserved.

© 2007 KANA Software, Inc.

Terms of Use:

This software and documentation are provided solely pursuant to the terms of a license agreement between the user and KANA (the "Agreement") and any use in violation of, or not pursuant to any such Agreement shall be deemed copyright infringement and a violation of KANA's rights in the software and documentation and the user consents to KANA's obtaining of injunctive relief precluding any further such use. KANA assumes no responsibility for any damage that may occur either directly or indirectly, or any consequential damages that may result from the use of this documentation or any KANA software product except as expressly provided in the Agreement, any use hereunder is on an as-is basis, without warranty of any kind, including without limitation the warranties of merchantability, fitness for a particular purpose, and non-infringement.

Use, duplication, or disclosure by licensee of any materials provided by KANA is subject to restrictions as set forth in the Agreement. Information contained in this document is subject to change without notice and does not represent a commitment on the part of KANA. The software described in this document is furnished under a license Agreement or nondisclosure Agreement. No part of this document may be reproduced or transmitted in any form or by any means, electronic or mechanical, including photocopying and recording, for any purpose other than the purchaser's personal use without the written permission of KANA.

This document contains proprietary information of KANA Software, Inc. The contents are exempt from disclosure to the public under the Freedom of Information Act 35, U.S.C. 552 (6)(4) and unlawful disclosure thereof is a violation of the Trade Secrets Act, 18 U.S.C. 1905. Public disclosure of any information contained herein shall not be made without prior written permission of KANA.

Unless specifically noted, all addresses, data, characters and persons referenced herein, and all examples involving names of companies and products, are fictitious examples and are designed solely to illustrate the use of KANA and its components. KANA and iCare are registered trademarks of KANA. KANA Software, the KANA logo, KANA Resolution, KANA SRM OnDemand, KANA Response, KANA Response Live, KANA IQ, KANA Connect and KANA Marketing Analytics are trademarks of KANA. All other trademarks are properties of their respective holders.

If you find errors or problems with this documentation, please notify KANA's support desk. KANA does not guarantee that this document is error-free.

Portions of the application technology for KANA Analytics are under license from Microsoft Corporation.

LexSaurus Speller Technology Copyright © 1997 by LexSaurus Software, Inc. All Rights Reserved.

The Sentry Spelling-Checker Engine Copyright © 2000 by Wintertree Software Inc. Sentry Spelling-Checker Engine software should not be modified without consent from Wintertree Software.

This product includes software developed by the Apache Software Foundation and licensed under the Apache License, Version 2.0 (the "License"); you may not use this file except in compliance with the License. You may obtain a copy of the License at: http://www.apache.org/licenses/LICENSE-2.0.

KANA Software, Inc. 181 Constitution Drive Menlo Park, CA 94025 www.kana.com Part number: nnn-DOC-nnnWNT-EN

#### Table of Contents

| Preface: About This Guide       vi         About Screen Captures       vi         Typographic Conventions       vi         If You Need Help       vii         KANA Product Documentation Assessment       viii                                                                                                    |
|----------------------------------------------------------------------------------------------------|
| Chapter 1: Who Should Read This Guide? 1 - 1                                                                                                    |
| Chapter 2: Kana Response Live Implementation Process                                                                                                    |
| Chapter 3: Configuration Process Overview                                                                                                    |
| Chapter 4: Launching & Signing Into the System Administration Tool.       4 - 7         Launching the Tool.       4 - 7         Signing In.       4 - 7         Signing Out       4 - 8                                                                                                    |
| Chapter 5: The System Administration Tool User Interface       5 - 9         Page Types       5 - 9         Navigation       5 - 10         Actions       5 - 10         Create       5 - 11         Copy       5 - 11         Edit       5 - 11         Delete       5 - 11         Cancel       5 - 11         Save       5 - 12         Error & Confirmation Messages       5 - 12         Database Caching       5 - 12 |
| Chapter 6: Customizing iSystem Settings6 - 13Choosing an iSystem6 - 13iSystem Security6 - 13Creating, Editing, & Deleting iSystems6 - 13Profile6 - 14Guest ID6 - 14                                                                                                    |

| Host Servers                                                                                                    | - 15                                                                                                    |
|----------------------------------------------------------------------------------------------------|----------------------------------------------------------------------------------------------------|
| Cobrowse Engine                                                                                                    | - 16                                                                                                    |
| Http Client Properties                                                                                                    | - 16                                                                                                    |
| Miscellaneous Properties                                                                                                    | - 17                                                                                                    |
| Miscellaneous                                                                                                    | - 17                                                                                                    |
| Shell Properties                                                                                                    | - 18                                                                                                    |
| Website Adapters    6                                                                                                    | - 18                                                                                                    |
| Website Adapter DTD                                                                                                    | - 19                                                                                                    |
| Enabling the Website Adapter Dynamic Loading Feature                                                                                                    | - 19                                                                                                    |
| Website Adapter Management                                                                                                    | - 19                                                                                                    |
| Creating & Editing Website Adapters                                                                                                    | - 20                                                                                                    |
| Importing Website Adapters 6                                                                                                    | - 21                                                                                                    |
| Exporting Website Adapters                                                                                                    | - 23                                                                                                    |
| Deleting Website Adapters                                                                                                    | - 25                                                                                                    |
| Website Adapters & Business Rules                                                                                                    | - 25                                                                                                    |
|                                                                                                    |                                                                                                    |
|                                                                                                    |                                                                                                    |
| Chapter 7: Queue Managers (Chat Only) 7.                                                                                                    | - 26                                                                                                    |
| Creating Queue Managers                                                                                                    | - 27                                                                                                    |
| Queue Manager Profile Page 7                                                                                                    | - 28                                                                                                    |
| Editing Queue Manager Properties7                                                                                                    | - 28                                                                                                    |
| Deleting Queue Managers                                                                                                    | - 28                                                                                                    |
|                                                                                                    |                                                                                                    |
|                                                                                                    |                                                                                                    |
| Chapter 8: Queue Containers (Chat Only)       8         Editing Queue Container Properties       8         Deleting Queue Containers       8         Queue Container Profile Page       8                                                                                                    | - 29<br>- 30<br>- 30<br>- 30                                                                                                    |
| Chapter 8: Queue Containers (Chat Only)       8         Editing Queue Container Properties       8         Deleting Queue Containers       8         Queue Container Profile Page       8         Chapter 9: Clusters       9                                                                                                    | - 29<br>- 30<br>- 30<br>- 30<br>- 30                                                                                                    |
| Chapter 8: Queue Containers (Chat Only)       8         Editing Queue Container Properties       8         Deleting Queue Containers       8         Queue Container Profile Page       8         Chapter 9: Clusters       9         Creating, Editing, & Deleting Clusters       9                                                                                                    | - 29<br>- 30<br>- 30<br>- 30<br>- 30                                                                                                    |
| Chapter 8: Queue Containers (Chat Only)       8         Editing Queue Container Properties       8         Deleting Queue Containers       8         Queue Container Profile Page       8         Chapter 9: Clusters       9         Creating, Editing, & Deleting Clusters       9         Server Cluster Profile       9                                                                                                    | - 29<br>- 30<br>- 30<br>- 30<br>- 30<br>- 32<br>- 32<br>- 32<br>- 33                                                                                         |
| Chapter 8: Queue Containers (Chat Only)       8         Editing Queue Container Properties       8         Deleting Queue Containers       8         Queue Container Profile Page       8         Chapter 9: Clusters       9         Creating, Editing, & Deleting Clusters       9         Server Cluster Profile       9         Assigning iSystems to Server Clusters       9                                                                                                    | - 29<br>- 30<br>- 30<br>- 30<br>- 30<br>- 32<br>- 32<br>- 33<br>- 34                                                                                         |
| Chapter 8: Queue Containers (Chat Only)       8         Editing Queue Container Properties       8         Deleting Queue Containers       8         Queue Container Profile Page       8         Chapter 9: Clusters       9         Creating, Editing, & Deleting Clusters       9         Server Cluster Profile       9         Assigning iSystems to Server Clusters       9         Assigning Queue Managers to Server Clusters (Chat Systems Only)       9                                                                                                    | - 29<br>- 30<br>- 30<br>- 30<br>- 30<br>- 32<br>- 32<br>- 32<br>- 33<br>- 34<br>- 35                                                                         |
| Chapter 8: Queue Containers (Chat Only)       8         Editing Queue Container Properties       8         Deleting Queue Containers       8         Queue Container Profile Page       8         Chapter 9: Clusters       9         Creating, Editing, & Deleting Clusters       9         Server Cluster Profile       9         Assigning iSystems to Server Clusters       9         Assigning Queue Managers to Server Clusters (Chat Systems Only)       9         Assigning Queue Containers to Server Clusters (Chat Systems Only)       9                                                                                                    | - 29<br>- 30<br>- 30<br>- 30<br>- 30<br>- 32<br>- 32<br>- 32<br>- 33<br>- 34<br>- 35<br>- 35                                                                 |
| Chapter 8: Queue Containers (Chat Only)       8         Editing Queue Container Properties       8         Deleting Queue Containers       8         Queue Container Profile Page       8         Chapter 9: Clusters       9         Creating, Editing, & Deleting Clusters       9         Server Cluster Profile       9         Assigning iSystems to Server Clusters       9         Assigning Queue Managers to Server Clusters (Chat Systems Only)       9         Assigning Queue Containers to Server Clusters (Chat Systems Only)       9                                                                                                    | - 29<br>- 30<br>- 30<br>- 30<br>- 32<br>- 32<br>- 32<br>- 33<br>- 34<br>- 35<br>- 35                                                                         |
| Chapter 8: Queue Containers (Chat Only)       8         Editing Queue Container Properties       8         Deleting Queue Containers       8         Queue Container Profile Page       8         Chapter 9: Clusters       9         Creating, Editing, & Deleting Clusters       9         Server Cluster Profile       9         Assigning iSystems to Server Clusters       9         Assigning Queue Managers to Server Clusters (Chat Systems Only)       9         Assigning Queue Containers to Server Clusters (Chat Systems Only)       9         Chapter 10: Configuring Organizations.       10         Organization Profile       10         Profile Data Created by KANA Response Live.       10         Profile Data Created by the System Administrator       10         Organization Properties.       10 | - 29<br>- 30<br>- 30<br>- 30<br>- 32<br>- 32<br>- 32<br>- 33<br>- 34<br>- 35<br>- 35<br>- 35<br>- 37<br>- 37<br>- 37<br>- 38<br>- 38<br>- 39<br>- 39<br>- 39 |

Chapter 11: Organization & System Administrator Accounts ..... 11 - 41

| Creating, Editing, & Deleting Accounts 11 - 41    |
|---------------------------------------------------|
| Creating & Editing Administrator Accounts 11 - 41 |
| Deleting Administrator Accounts 11 - 42           |
| Organization Assignment 11 - 42                   |
| Organization Administrator Accounts 11 - 42       |
| System Administrator Accounts 11 - 42             |
| Chapter 12: Profiles 12 - 43                      |
| Chapter 13: Pilot or Small Production Environment |
| Router Definitions                                |
| Server Configured for Routing                     |
| The Routing Process                               |
| KANA Response Live Configuration File 13 - 45     |
| Choosing & Configuring Servers 13 - 46            |
| The Configuration File 13 - 46                    |
| Required Properties for System to Run 13 - 47     |
| Enabling Routing 13 - 47                          |
| Database Parameters 13 - 47                       |
| Routers                                           |
| Queue Containers 13 - 48                          |
| Queue Managers                                    |
| Configuring a Cluster 13 - 49                     |
| Best Practices                                    |
| 1-iSystem Deployment                              |
| 2-iSystem Deployment                              |
| 3-iSystem Deployment                              |
| Monitoring Tool 13 - 51                           |
| Chapter 14: Large Scale Environment               |
| Evolution of a KANA Response Live System          |
| n-iSvstem Best Practices                          |
| n-iSystem with No Failover Router                 |
| Failover Router & Load Balancer 14 - 55           |
| Glossary                                          |

#### About This Guide

|                              | This chapter describes the typographic conventions used in KANA<br>Response Live documentation, how to request additional help or<br>information about KANA Response Live products, and how to report<br>errors in or make suggestions about KANA Response Live<br>documentation.                                                        |
|------------------------------|----------------------------------------------------------------------------------------------------|
| About Screen Cap-<br>tures   | Screen captures provide a visual representation of what you may see<br>while using this product. What you see on your screen may vary<br>depending on the platform on which KANA Response Live is installed<br>or how the KANA Response Live platform is customized. You should<br>consider the illustrations in this manual as samples. |
| Typographic Con-<br>ventions | Table 1 lists the typographic conventions in this document.                                                                                                    |

#### Table 1. Typographic Conventions (Sheet 1 of 2) Visual Clue Meaning **Bold Type With Initial** Command and button names **Capital Letters** Dialog box titles Checkbox options Dialog box options Examples: Use Save As (File menu) to save the file with a different name or extension. Click Save. Use the Save as type option in the Save As dialog box to select the file name extension. bold type Folder and directory names Disk drive names File names File name extensions Examples: \kana folder d: drive kana.exe file Italic Type With initial Capital Document and book tiles Letters Example: For more information, refer to the KANA Response Live User's Guide. italic type Key words, such as terms that are defined in the text Variable names are enclosed in angle brackets (>>) and shown in italic type Examples: This is called cobrowsing. <file name>, <installation directory>\kana

| Table 1. Typographic Con    | nventions (Sheet 2 of 2)                                                                                                    |  |  |
|-----------------------------|----------------------------------------------------------------------------------------------------|--|--|
| Visual Clue                 | Meaning                                                                                                    |  |  |
| Initial Capital Letter      | <ul><li>Keyboard keys</li><li>Menu names</li></ul>                                                                                                    |  |  |
|                             | Examples:<br>Delete key<br>Options menu                                                                                                    |  |  |
| "Subheading Title"          | <ul> <li>References to sections within a document are enclosed in<br/>quotation marks</li> </ul>                                                                        |  |  |
|                             | Example:                                                                                                    |  |  |
| Courier type                | <ul> <li>Command line input or output</li> <li>Anything that must be typed exactly as it appears</li> <li>Code samples</li> <li>References to parts of files</li> </ul> |  |  |
|                             | Example:<br>Type \kana.                                                                                                    |  |  |
| 1., 2., 3., and a., b., c., | Numbered steps are used in a list of items when the sequence of<br>the items is important, such as the steps in a procedure                                             |  |  |
| Ļ                           | The angled arrow indicates you should press the Enter key                                                                                                    |  |  |
|                             | Bullets are used in a list of items when the sequence of the items is not important                                                                                     |  |  |
|                             | The exclamation point icon indicates a warning or information<br>that requires more attention.                                                                          |  |  |
| No.                         | The note icon points out information to keep in mind when performing a particular task.                                                                                 |  |  |
|                             | The book icon directs you to more information on a particular topic                                                                                                    |  |  |

#### If You Need Help

KANA's support staff can be reached toll-free within the United States at (866) 753-KANA or by e-mail at support@kana.com.

To contact our KANA technical staff, visit support.kana.com.

| KANA Prod-<br>uct Documenta-<br>tion | If there's anything we can do to make our documentation better, please let<br>us know. We've put together a few questions below, but feel free to make<br>additional comments. You can send us a hardcopy, e-mail us at<br>support@kana.com, or access this form via the world-wide web at<br>http://www.kana.com |  |  |  |
|--------------------------------------|----------------------------------------------------------------------------------------------------|--|--|--|
| Assessment                           | http://www.kuhu.com                                                                                                    |  |  |  |
|                                      | 1. Did you find any technical errors or missing tasks in any of the documents you used? If so, please tell us about them.                                                                                                    |  |  |  |

2. Are there other documents that you need or feel would expand KANA's current product documentation offerings?

3. Please use the space below to provide additional comments about any of KANA's current documentation. We'd like to know what you feel needs improvement as well as what should be addressed in future revisions.

This guide is intended for system administrators who are responsible for configuring the servers used in a KANA Response Live system.

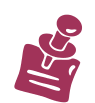

This user guide assumes you have already read the "KANA Response Live *Getting Started Guide.*"

Every effort has been made to present the following KANA Response Live information in an easy-to-understand manner. However, the KANA Response Live suite of software products encompasses a significant amount of unique and market-leading functionality. As a a result, some terminology may be new to you. For this reason, a "Glossary" is provided. The KANA Response Live implementation process depends on whether your company is hosting its own system or using KANA's hosted service. If your company is hosting its own system, it is referred to as an on-premise implementation.

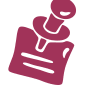

If using the hosted implementation, then you do not use the System Administration tool and, hence, do not need to read this guide. This user guide is only for on-premise KANA Response Live implementations.

The implementation process consists of tracks and phases. The tracks denote general job functions. The phases represent the basic onpremise implementation time line.

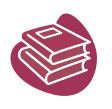

Implementation Tracks

On-Premise Implementations Phases This guide details the KANA Response Live system and hardware configuration steps. The KANA Response Live business process model configuration steps are covered in the "Organization Administration Tool User Guide."

Table 1 shows one possible breakdown of the implementation tracks. Regardless of the implementation used, the required tasks can be grouped into the following simultaneous implementation tracks:

- Personnel: Training of supervisors and agents on how to use a KANA Response Live system.
- **Technical:** Configuring hardware and software required for the KANA Response Live system to function.
- Business operations: Planning and configuring the business considerations for the KANA Response Live system.
- **Testing:** Canvassing of your company's Web site to verify that the KANA Response Live features are functioning correctly during the pilot and final launch.

A user role may perform tasks in multiple tracks. A user role may also share tasks with another user role.

Table 1 shows the required implementation tasks grouped by implementation track and phase. This table also shows the user roles and related documentation for each task. Your company's phases may differ depending on internal processes for hardware and software deployments.

These tables use the following conventions and acronyms:

- Items marked with a \* only apply to implementations including chat.
- Items in bold are covered in this document
- The KANA Response Live user roles for each task follow in parentheses () after each task. The user role abbreviations used are as follows:
  - A = Agent
  - K = KANA Software, Inc.
  - M = Manager

- OA = Organization administrator
- P = Programmer/web developer
- QA = Quality assurance engineer
- S = Supervisor
- SA = System administrator
- The KANA Response Live documentation for each task follow in brackets [] after each task. The documentation abbreviations used are as follows:
  - OA = KANA Response Live Organization Administration Tool User Guide
  - SA = KANA Response Live System Administrators Tool User Guide
  - IG = KANA Response Live Installation Guide

|                     | Track                                                 |                                                                                                    |                                                                                                    |                                                                                                    |  |  |
|---------------------|-------------------------------------------------------|----------------------------------------------------------------------------------------------------|----------------------------------------------------------------------------------------------------|----------------------------------------------------------------------------------------------------|--|--|
| Phase               | Personnel                                             | Technical                                                                                                    | <b>Business Operations</b>                                                                                                    | Testing                                                                                                    |  |  |
| Preliminary         |                                                       | <ul> <li>Order hardware (SA) [<i>IG</i>]</li> <li>Determine how KANA<br/>Response Live<br/>software will be integrated<br/>with 3rd party software<br/>(SA), (P)</li> <li>Design network (SA)</li> </ul>                                                                | <ul> <li>License (M))</li> <li>Understand documentation road map (M)</li> <li>Think about reporting workflow (M)</li> </ul>                                                                                                    |                                                                                                    |  |  |
| Initial setup       | <ul> <li>Train key<br/>personnel (M)</li> </ul>       | <ul> <li>Try the meet-me page (OA)<br/>[OA]</li> <li>Create test environment<br/>[SA]</li> <li>Install software (SA)</li> <li>Configure initial system<br/>(SA) [SA]</li> <li>Create database for system<br/>(SA)</li> <li>Create organization (SA)<br/>[SA]</li> </ul> |                                                                                                    |                                                                                                    |  |  |
| Main setup          | <ul> <li>Develop<br/>training plan<br/>(M)</li> </ul> | <ul> <li>Determine where the live<br/>help buttons will be placed<br/>(M), (P)</li> <li>Identify integration points<br/>in the company Web site<br/>(M), (P)</li> <li>Integrate KANA<br/>Response Live<br/>software with 3rd party<br/>software (P)</li> </ul>          | <ul> <li>Identify business rules to be mapped to individual iChannels (M)</li> <li>Set look and feel properties (M, P, OA) [OA]</li> <li>Configure organization (M, OA) [OA]</li> <li>Define iChannels (M, OA) [OA]</li> <li>Create PDRs* (M) [OA]</li> <li>Localize (M, OA)</li> </ul> | <ul> <li>Develop canvassing plan<br/>(QA)</li> <li>Canvas Web site without<br/>business rules (QA)</li> <li>Report significant issues to<br/>KANA (M), (QA)</li> </ul> |  |  |
| Implementa-<br>tion |                                                       | <ul> <li>Design Live Help buttons<br/>(P)</li> <li>Implement business rules</li> </ul>                                                                                                    | <ul> <li>Create agent and supervisor<br/>accounts and agent groups<br/>(OA) [OA]</li> </ul>                                                                                                    |                                                                                                    |  |  |

|                        |                                                     | Track                                                                                                    |                                                                                                 |                                                                                                    |  |  |
|------------------------|-----------------------------------------------------|----------------------------------------------------------------------------------------------------|-------------------------------------------------------------------------------------------------|----------------------------------------------------------------------------------------------------|--|--|
| Phase                  | Personnel                                           | Personnel Technical Business Operations                                                                                                    |                                                                                                 |                                                                                                    |  |  |
| Final<br>configuration |                                                     | <ul> <li>Incorporate canvassing feedback into configuration (OA) [OA]</li> <li>Configure hardware (SA) [IG], [SA]</li> <li>Create clusters for large scale environments (SA) [IG], [SA]</li> <li>Configure routers for large scale environments (SA) [IG], SA]</li> <li>*Configure chat (OA) [IG], [OA]</li> <li>Configure monitoring systems (OA)</li> </ul> | <ul> <li>Finish iChannel<br/>configuration by including<br/>business rules (OA) [OA]</li> </ul> |                                                                                                    |  |  |
| Staging                | Train<br>supervisors and<br>agents (M), (S),<br>(A) | <ul> <li>Put launch code and Live<br/>Help button on a small<br/>number of pages on<br/>company Web site (P)</li> </ul>                                                                                                    |                                                                                                 | <ul> <li>Test business rules (QA)<br/>[See your company's test<br/>plan]</li> <li>Test launch code (QA)</li> </ul> |  |  |
| Deployment             |                                                     | <ul> <li>Put launch code and Live<br/>Help button on all planned<br/>pages on company Web site<br/>(P)</li> </ul>                                                                                                    |                                                                                                 |                                                                                                    |  |  |
| Production             |                                                     |                                                                                                    | <ul> <li>Monitor daily reports</li> </ul>                                                       |                                                                                                    |  |  |

#### Note to Table 1:

(1) See the text proceeding Table 1 for an explanation of the conventions and acronyms used in this table.

This chapter provides an outline of the tasks that must be completed in order to deploy KANA Response Live products.

As a system administrator, you have overall responsibility for configuring the system and managing its technical aspects. Your primary tasks are to:

- Install KANA Response Live software.
- Configure KANA Response Live application servers and clusters.
- Create organizations and organization administrator accounts.
- Monitor the system, administer queuing, and load balancing.
- Database configuration.

Deploying KANA Response Live products requires that two broad steps be completed:

- 1. A system administrator must install and configure the hardware and some technical aspects of the software. This user guide covers these steps.
- 2. An organization administrator must set up the business-related aspects of the software. See the "*Organization Administration Tool Guide*" for details. Organization administrators do not set up hardware.

To deploy KANA Response Live products, perform the following steps, which are covered in detail in the remaining chapters of this user guide:

- Install the KANA Response Live server software. See the "KANA Response Live *Installation Guide*" for installation instructions and recommended hardware and software platforms for KANA Response Live servers.
- Log on to the System Administration tool. See "Chapter 4: Launching & Signing Into the System Administration Tool."
- Familiarize yourself with the user interface. See "Chapter 5: The System Administration Tool User Interface."
- Create an iSystem. See "Chapter 6: Customizing iSystem Settings."
- For chat systems only, create queue containers and a queue manager. See "Chapter 7: Queue Managers (Chat Only)" and "Chapter 8: Queue Containers (Chat Only)."
- Create a cluster of servers and iSystems. See "Chapter 9: Clusters."
- Create an organization and assign it to a server cluster. See "Chapter 10: Configuring Organizations."
- Create an administrator account, assign it to an organization, and give the user access to the Organization Administration tool. Create additional system administrator accounts, if desired. See "Chapter 11: Organization & System Administrator Accounts."
- Enter personal information in the **My Profile** section. See "Chapter 12: Profiles." For security reasons, change your

Building a Functional KANA Response Live System password after signing into the System Administration tool for the first time.

- Enable the Supervisor Console on one iSystem, if using the chat product. See "Miscellaneous" in "Chapter 6: Customizing iSystem Settings" for information on enabling the Supervisor Console.
- To create a pilot system, refer to "Chapter 13: Pilot or Small Production Environment."
- For large scale deployments, please consult "Chapter 14: Large Scale Environment."
- Configure the Monitoring tool, if you will be using this optional tool. See the "Monitoring Tool User Guide" for configuration details.

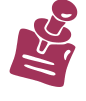

The Windows installer should create a default organization and an iSystem based on your inputs during the installation process. However, you should check in the System Administration tool that these entities have been created correctly.

# 4

|                       | This chapter discusses how to launch and sign in and out of the KANA Response Live System Administration Web-based application.                                                                                                    |
|-----------------------|----------------------------------------------------------------------------------------------------|
|                       | System administrators must use the System Administration tool to<br>create organizations and organization administrator accounts before<br>organization administrators can use the Organization Administration<br>tool. In turn, an organization administrator must create supervisor and<br>agent accounts before these users can use this tool. |
| Launching the<br>Tool | To launch the Web-based System Administration tool, you need its URL. The default launch page is https:// <servername>/CONAV/SYSADM.</servername>                                                                                                    |
|                       | Figure 4-1 is an example of the Welcome page for the System<br>Administration Tool. The page you see may differ slightly, but should<br>have the tool's name and form for entering your user ID and password.                                                                                                    |

Figure 4-1. System Administration Tool Sign In Page

| KANA                     |                                                                                                    |  |  |  |
|--------------------------|----------------------------------------------------------------------------------------------------|--|--|--|
| System<br>Administration | Welcome to Response Live Administration                                                                                                    |  |  |  |
|                          | Response Live Administration User                                                                                                    |  |  |  |
|                          | Enter your SysAdmin ID & Password to<br>sign-in                                                                                                    |  |  |  |
|                          | User ID: admin                                                                                                    |  |  |  |
|                          | Password: •••                                                                                                    |  |  |  |
|                          | Sign In                                                                                                    |  |  |  |
|                          |                                                                                                    |  |  |  |
| Signing In               | To use the System Administration tool, users must sign in for security<br>reasons. Only system administrators use the System Administration<br>tool.                                                 |  |  |  |
|                          | To sign in:                                                                                                    |  |  |  |
|                          | 1. Type your User ID and Password.                                                                                                    |  |  |  |
|                          | If you are signing onto the system for the first time, use the User <b>ID</b> <i>admin</i> and the <b>Password</b> <i>bar</i> .                                                                      |  |  |  |
|                          | 2. Click <b>Sign In</b> to display the <b>Organization Main</b> page. This page is also the <b>Home</b> page for the System Administration tool.                                                     |  |  |  |
|                          | <ul> <li>For security reasons, after signing in for the first time, change your password immediately. Use the My Profile menu option to change your password. See "Chapter 12: Profiles."</li> </ul> |  |  |  |

- After signing in, the Organizations Main page is loaded. Use this page to create organizations. See "Chapter 10: Configuring Organizations."
- When you sign in to the tool for the first time, the Organization Main page shows the Default organization, which has basic configurations useful for testing the KANA Response Live system.
- You will be automatically signed out when you have not used the tool for 10 minutes.
- Signing Out For security reasons, you should sign out by clicking Sign Out when leaving your computer unattended. In the System Administration tool every page has a Sign Out link in the upper right hand corner.

The user interface (UI) of the KANA Response Live System Administration tool Web-based application is similar across all pages. However, minor differences can exist depending on the products installed and if they are customized per your company's standards.

Please refer to the "Glossary" for definitions of KANA Response Live terms unfamiliar to you.

The System Administration tool UI general layout is shown in Figure 5-1. Each page has similar display areas and features available.

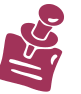

Fields outlined in heavy lines can be edited. Fields outlined in light lines cannot be edited. Fields that cannot be edited are those that contain values set automatically by the KANA Response Live system.

The UI starting clockwise from the top right in Figure 5-1 are:

- KANA Response Live Tool Name Area: This area shows that the KANA Response Live Web-based System Administration tool is being used.
- User Name Area: This area displays the screen and account name for the signed-in user of the application.
- **Top Menu:** This area displays a menu that is the same for every page in the application. Currently, Home and Sign Out are the top menu options.
- Left Menu: This menu dynamically changes depending on the products installed and the role of the user signed into the application. This menu also can be expanded and collapsed by the user.
- Entity Name Area: This area contains the KANA Response Live entity's (iSystem, organization, queue manager, queue container, or account) name depending on the page being viewed. This area is blank if the page is displaying a list of entities.
- Command Button Area: This area displays the buttons to control actions that are available for the data in the Selection/Configuration area.
- Message Area: This area displays messages in response to user actions. The responses can indicate the requested action was successful or that an error has occurred.
- Selection/Configuration Area: This area displays input fields that can be customized for each item in the left menu.

Page Types

| Figure 5-1. Tool Page    |                     |                      |              |                      |
|--------------------------|---------------------|----------------------|--------------|----------------------|
| KANA                     | System administra   | tor ( admin )        |              | Home   Sign Out      |
| System<br>Administration |                     |                      |              |                      |
| Organization<br>Profile  | Organization: defau | ult (2)              |              | Save Cancel          |
| Properties               | organization Pro    | file                 |              |                      |
| Administrators           |                     |                      |              |                      |
| ISystems                 | Organization Name:  | default              | Description: | The default          |
| Outputs Manageme         | Organization ID:    | 2                    |              | organization         |
| Queue Managers           | Denartment:         | Default Department   |              | ~                    |
| Queue                    | Deparamenta         | por date populatione |              |                      |
| Containers               |                     |                      |              |                      |
| Clusters                 | Date Created:       | 2007-01-25           | Created By:  | System administrator |
| My Profile               | Date Last Edited:   | 2007-02-06           | Edited By:   | System administrator |
| ny Pronic                | Notes:              | ~                    |              |                      |
|                          |                     |                      |              |                      |
|                          |                     |                      |              |                      |
|                          |                     |                      |              |                      |

| Navigation | The browser <b>Back</b> and <b>Forward</b> buttons can be used to move between<br>pages in the System Administration tool. However, it is recommended<br>to navigate through the tool with the left and top menu buttons. |  |  |
|------------|----------------------------------------------------------------------------------------------------|--|--|
|            | To return to the home page, click <b>Home.</b> The home page of this tool is the Organization page.                                                                                                    |  |  |
|            | Sign Out returns you to the Sign In page.                                                                                                    |  |  |
| Actions    | In addition to the standard navigation operations, each page also has a set of page-specific actions that can be performed in the selection area. See Figure 5-2 for an example of these actions.                         |  |  |

Figure 5-2. Organization Tool Main Page

| KANA                     | Sys | stem administrator ( adm | in)        |                          | Home   | Sign Out |
|--------------------------|-----|--------------------------|------------|--------------------------|--------|----------|
| System<br>Administration |     |                          |            |                          |        |          |
| Organization             |     |                          |            | Create Edit              | Delete | Сору     |
| Administrators           |     | Organization Name        | Cluster ID | Description              |        |          |
| ISystems                 |     | abc                      | 1          |                          | Edit   | Delete   |
| Queue Managers           |     | default                  | 1          | The default organization | Edit   | Delete   |
| Queue<br>Containers      |     | default3                 | 1          |                          | Edit   | Delete   |
| Clusters                 |     | Test                     | 1          |                          | Edit   | Delete   |
| My Profile               |     |                          |            | Create Edit              | Delete | Сору     |

Actions that can be performed include:

#### Create

The create action makes a new instance of an entity, such as an iSystem or organization. When **Create** is clicked:

- The page with the basic information for the new entity appears.
- The new entity is based on the default entity.
- The new entity is given a temporary name, which is the text (New) followed by the entity type, such as iSystem, and an integer number.

#### Copy

The copy action makes a new instance of an entity, such as an organization, by copying the selected entity.

#### When Copy is clicked:

- The page with the basic information for the new entity appears.
- The new entity is based on the entity selected.
- The new entity is given a temporary name, which is the text (Copy of) followed by the name of the entity being copied.

#### Edit

The edit action loads the page with the basic information for the entity. Use **Edit** to make changes to existing iSystems, organizations, queue managers, queue containers, clusters, and administrator accounts.

#### Delete

The delete action removes the entity from the database.

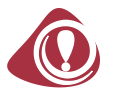

Caution should be used when deleting entities from the KANA Response Live system. The KANA Response Live system tracks sessions based on organizations and iSystems entities. If these entities are removed from the system, session transcripts used for auditing will not be as easy to follow. Hence, it is recommended that instead of deleting entities, the entity be made to not have any function in the system anymore. For instance, removing an iSystem from all clusters essentially "deletes" the iSystem.

#### Cancel

The cancel action returns the user to the previous page without saving changes made on the current page or the browser reloads the last saved version of the current page. However, if the page has created an entity, clicking **Cancel** does not cancel the creation of the entity. To remove a newly created entity from the KANA Response Live system, use **Delete**.

|                                     | Save                                                                                                    |
|-------------------------------------|----------------------------------------------------------------------------------------------------|
|                                     | The save action commits the modification to the input fields into the KANA Response Live database. Modifications are not saved to the database if the page is exited without using the save action.                                                                                                    |
| Error &<br>Confirmation<br>Messages | Error messages appear on the page if an action, such as Save, is not<br>completed successfully. The error message indicates why the action<br>was not successful. Most often saving is not successful if invalid<br>entries have been made, or required entries are blank.                                                                                                    |
|                                     | If the save action is successful, a confirmation message appears on the page.                                                                                                    |
|                                     | When deleting entities or exiting pages without saving changes, you are prompted to confirm the deletion or to not save changes.                                                                                                    |
| Database Caching                    | In general, there may be up to a 10 minute propagation delay between<br>when changes are made in the System Administration tool and when<br>all other servers in the KANA Response Live system receive the<br>changes. This delay is due to how often the database cache is<br>refreshed. To maximize performance, KANA Response Live systems<br>cache information for up to 10 minutes after retrieving it from the<br>database. The update time is not configurable. |

### Customizing iSystem Settings

This chapter explains how to create and modify iSystems. This chapter discusses the iSystem properties and explains the role each property plays in the system.

#### iSystems:

- Host cobrowsing and chat sessions.
- Are proxy servers; all parties involved in a cobrowsing session connect through an iSystem.
- Fetch Web pages requested by cobrowsing participants and rewrite the pages to make cobrowsing possible.
- Perform security checks.

Fast servers with lots of memory efficiently handle the computational load required during cobrowsing sessions.

iSystems can be installed on the following operating systems:

- Solaris (Sparc)
- Windows 2000 server

iSystem Security

iSystems require security settings because as proxy servers they handle the same data as your company's Web servers and perform authentication. Choose the iSystem security level appropriate for the sensitivity of the data the servers handle and how fast the information needs to be processed.

If a server processes highly sensitive customer data, use the highest level of encryption available. If a server is used for training of new employees only permitted to browse publicly available Web pages, choose a lower level of encryption.

The iSystems security level is set with the Web server's SSL settings. Choose the encryption algorithms available to the Web server and how the Web server chooses amongst them

The level of encryption is determined by the Web server configuration, not the KANA Response Live configuration.

For security reasons, the KANA Response Live shell login ID and password should be changed immediately after the KANA Response Live installation. See "Shell Properties" for more information.

Click the iSystems menu item to see the **iSystems Main** page. This page displays the list of iSystems. It displays iSystem names, ID numbers, and descriptive information. From this page create a new iSystem or edit/delete existing iSystems.

To create an iSystem:

1. Click Create on the iSystems Main Page.

Choosing an iSystem

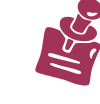

Creating, Editing, & Deleting iSystems

- 2. Type the iSystem profile information. See the "Profile" section.
- 3. Type in the information on each of the pages accessed from the iSystems menu. See the "Host Servers", "Cobrowse Engine", "Miscellaneous", and "Website Adapters" sections.
- 4. Assign iSystems to server clusters. See "Chapter 9: Clusters."

Profile Click Create or Edit on the iSystems Main page to see the iSystem Profile page. See Figure 6-1.

| Figure 6-1. iSystems Prof                                                                                                    | file Page                               |                                        |              |               |
|----------------------------------------------------------------------------------------------------|-----------------------------------------|----------------------------------------|--------------|---------------|
| KANA                                                                                                    | System admin                            | istrator ( admin )                     |              | Home Sign Out |
| System<br>Administration                                                                                                    |                                         |                                        |              |               |
| Organization                                                                                                    | Interaction Sys                         | Save Cancel                            |              |               |
| Administrators                                                                                                    | Interaction S                           | System Profile                         |              |               |
| Figure 6-1. iSystems Pro<br>KANA<br>System<br>Administration<br>Organization<br>Administrators<br>ISystems<br>Profile<br>Host Servers<br>Cobrowse Engine<br>Miscellaneous<br>Website Adapters<br>Queue Managers<br>Queue<br>Containers<br>Clusters<br>My Profile | System Name:<br>System ID:<br>Codebase: | KANHP005.PDEV.KANA.COM<br>live<br>V9.5 | Description: | ×             |
| Queue Managers                                                                                                    |                                         |                                        |              |               |
| Queue<br>Containers                                                                                                    |                                         |                                        |              |               |
| Clusters                                                                                                    |                                         |                                        |              |               |
| My Profile                                                                                                    |                                         |                                        |              |               |

Use this page to provide the following information:

- System Name: The iSystem name that will appear on the iSystems Main and Clusters iSystems pages.
- System ID: A unique string that identifies the server. The system ID cannot be changed once it is set. This property is primarily used in KANA Response Live's clustering and routing systems, but should always be set because this ID appears in system reporting metrics and in customer windows as part of their guest login ID. See "Guest ID" below for an explanation of guest IDs. The usual practice is to use a two digit integer (10-99) for this value to maintain consistency in guest login IDs as the number of iSystems increases.

#### Guest ID

The ID assigned to a customer requesting help. The guest ID appears in control panel windows generated by KANA Response Live. A guest prefix set in the Organization Administration tool (defaults value of "guest") along with two other numbers gives each guest a unique ID while he is logged onto KANA Response Live.

A guest ID is structured as follows:

<default guest prefix><SystemID><random number>

|              | The random number is generated by the KANA Response Live<br>system to assign each current customer a unique ID. This ID can<br>be reassigned to another customer once the customer disconnects.                                                                                 |
|--------------|----------------------------------------------------------------------------------------------------|
|              | <ul> <li>Description: Information about the iSystem, such as the physical location of the server, the hardware, and its function within the KANA Response Live configuration.</li> <li>Codebase: The version of KANA Response Live software running on this iSystem.</li> </ul> |
| Host Servers | The host server properties enable the processes in a KANA Response<br>Live server to connect to each other. Server description properties are<br>rarely changed after the server has been installed. See Figure 6-2.                                                            |

. .

#### Figure 6-2. iSystems Host Servers Page

| KANA                                                                                          | System administrator ( adm                                                   | in )                                                                       | Home   Sign Out |  |  |
|-----------------------------------------------------------------------------------------------|------------------------------------------------------------------------------|----------------------------------------------------------------------------|-----------------|--|--|
| System<br>Administration                                                                      |                                                                              |                                                                            |                 |  |  |
| Organization                                                                                  | Interaction System: KANHPO                                                   | 05.PDEV.KANA.COM (live)                                                    | Save Cancel     |  |  |
| Administrators                                                                                | Interaction System Properties                                                |                                                                            |                 |  |  |
| ISystems<br>Profile<br>• Host Servers<br>Cobrowse Engine<br>Miscellaneous<br>Website Adapters | Web Server Hostname:<br>Application Server Hostname:<br>Login Cookie Domain: | KANHP005.PDEV.KANA.COM<br>KANHP005.PDEV.KANA.COM<br>KANHP005.PDEV.KANA.COM |                 |  |  |
| Queue Managers                                                                                | Cluster IP range:                                                            |                                                                            |                 |  |  |
| Containers                                                                                    |                                                                              |                                                                            |                 |  |  |
| Clusters                                                                                      |                                                                              |                                                                            |                 |  |  |
| My Profile                                                                                    |                                                                              |                                                                            |                 |  |  |

- Web Server Hostname: The server name used in URLs by guests and agents to access the Web server. This could be the name of the Web server or its proxy server, if using a proxy server. This is usually the same as the machine that is running the KANA Response Live server. For example, www.bankwithus.com
- **Application Server Hostname:** The machine name of the application server.
- Login Cookie Domain: The Login cookie is used to set the Response Live login key, and is passed to the server with every request. This domain name could be the same as the server name if only one server is being used. However, in a cluster where all servers need to be able to see each other's cookies, this domain needs to be common to all the servers. For example, ".kana.com" can be used as the login cookie domain, where a cluster of two or three servers can access it. The "." preceding the domain name is mandatory if the full server name is not provided.
- Cluster IP Range: The IP addresses for machines that are allowed to log into the shell.

Cobrowse Engine

Cobrowse engine properties describe the Web server to which client browsers connect. KANA Response Live servers use these to generate cookies for the appropriate domain and URLs that point to the Web server. See Figure 6-3.

| Figure 6-3. iSystems Cob                                                   | prowse Engine Page                             |                 |
|----------------------------------------------------------------------------|------------------------------------------------|-----------------|
| KANA                                                                       | System administrator ( admin )                 | Home   Sign Out |
| System<br>Administration                                                   |                                                |                 |
| Organization                                                               | Interaction System: KANHP005.PDEV.KANA.COM (1) | Save Cancel     |
| Administrators                                                             | Http Client Properties                         |                 |
| ISystems<br>Profile<br>Host Servers                                        | Proxy Host:                                    |                 |
| <ul> <li>Cobrowse Engine<br/>Miscellaneous<br/>Website Adapters</li> </ul> | Proxy Port: -1                                 |                 |
| Queue Managers<br>Queue                                                    | Timeout (seconds): 300                         |                 |
|                                                                            | Enable Relaxed  Truster:                       |                 |
| Containers                                                                 |                                                |                 |
| Clusters                                                                   | Miscellaneous Properties                       |                 |
| My Profile                                                                 | Docwrite History Length: 3                     |                 |
|                                                                            | Docwrite Recalculation Delay: 50               |                 |

**Http Client Properties** 

- Proxy Host: Sometimes a KANA Response Live server needs to use a proxy server. For example, a proxy is required when the cobrowsing machine is behind a firewall. It is rare that a firewall is used in this capacity during production. However, it can be used during staging and testing a KANA Response Live installation. This property sets the fully qualified domain name of the machine acting as a proxy. If no proxy is used, this property should be blank.
- **Proxy Port:** The port number used by the proxy host. If no proxy host is used, this property is not set and should be blank.
- **Timeout (seconds):** The time the cobrowsing engine waits for a connection to be made before it stops trying to make the connection and retries to make a connection. This is the connection time between iSystems and outside Web servers.
- Enable Relaxed Truster: Turn on this option to configure KANA Response Live servers to trust machines with SSL server certificates that are expired or do not completely match the domain name for which they were issued. This feature is useful during pilot and testing phases when all machines being used are inside your company's firewall. These machines may not have valid certificates as they are expensive and are usually not required for machines inaccessible from outside the company. Before rolling out the KANA Response Live system to outside customers, this option should be turned off for security reasons. When this property is turned off, the KANA Response Live server will never trust machines with invalid certificates or issued by unknown authorities.

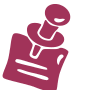

To configure Cobrowse to fetch all the Web pages via Proxy server, set the **Proxy Host** property to the IP address for the Proxy server, and the **Proxy Port** to the port number for the Proxy server.

In order to bypass the Proxy Server while fetching pages from local addresses, refer to the *Response Live Server Installation Guide* for detailed instructions.

**Miscellaneous** Properties

- Docwrite History Length: Only modify this value after conferring with KANA's Professional Services staff.
- **Docwrite Recalculation Delay:** Only modify this value after conferring with KANA's Professional Services staff.

Miscellaneous

Miscellaneous properties relate to configuration, logging, and caching. See Figure 6-4.

| Figure 6-4. iSystems Misce                             | ellaneous Page                    |                    |                         |       |          |
|--------------------------------------------------------|-----------------------------------|--------------------|-------------------------|-------|----------|
| KANA                                                   | System adminis                    | trator ( admin )   |                         | Home  | Sign Out |
| System<br>Administration                               |                                   |                    |                         |       |          |
| Organization                                           | Interaction Syst                  | em: KANHPOO5.PDEV. | KANA.COM (1)            | Save  | Cancel   |
| Administrators                                         | Miscellaneous                     | Properties         |                         |       |          |
| ISystems<br>Profile<br>Host Servers<br>Cobrowse Engine | Server Locale:                    | en_US              |                         |       |          |
| <ul> <li>Miscellaneous<br/>Website Adapters</li> </ul> | Enable                            |                    |                         |       |          |
| Queue Managers                                         | Control:                          |                    |                         |       |          |
| Queue<br>Containers<br>Clusters                        | Supervisor<br>Console<br>Enabled: |                    |                         |       |          |
| My Profile                                             |                                   |                    |                         |       |          |
|                                                        | Shell Propertie                   | es                 |                         |       |          |
|                                                        | Shell Enabled:                    |                    |                         |       |          |
|                                                        | Shell Login ID:                   | admin              | Shell Port:             | 10672 |          |
|                                                        | Shell Password:                   | ladmin             | Access Allow IP Ranges: |       |          |

- Server Locale: This setting should not be changed without first consulting KANA's Professional Services staff. The default value is en\_US.
- Enable Connection Control: Turn on this option to allow access to the KANA Response Live system connection handler. The default value is off. It is recommended to turn off this option. Contact KANA's Professional Services staff for more information.

Most KANA Response Live APIs only request or give information. However, the connection control API allows third party integrators access to how the KANA Response Live system handles connections.

KANA Response Live servers use a custom binary protocol for efficient communication. XML RPC (remote procedure call) provides a simple XML-based language for external applications to easily communicate with KANA Response Live severs.

Supervisor Console Enabled: Turn on this option so that the Supervisor Console servlet runs on this iSystem. This iSystem gathers real-time queue information from all other iSystems. It is recommended to enable the supervisor console servlet on only one iSystem because real-time monitoring is a CPU intensive task. This iSystem should not handle chat or cobrowse sessions or serve as a router.

#### Shell Properties

The login server hosts a shell into which users can log in. A user signed into the shell can find out server information while the server is running through the shell.

- Shell Enabled: This is the name used to log into the KANA Response Live login server shell. For security reasons, change this property value immediately after the server is installed.
- Shell Login ID: This is the name used to log into the KANA Response Live login server shell. For security reasons, change this property value immediately after the server is installed.
- Shell Password: The password used to log into the KANA Response Live login server shell. For security reasons, change this property value immediately after the server is installed.
- **Shell Port:** The port number for the KANA Response Live login server shell. The default value is 10672.
- Access Allow IP Ranges: The port number for the KANA Response Live login server shell. The default value is 10672.

Website Adapters

During a cobrowse session a Website adapter dynamically replaces specified pieces of a requested Web page's original source code. A Website adapter is a piece of XML that searches for a string and replaces it with another string. A Website adapter is a quick way for system administrators to change the functionality of the KANA Response Live system without the risk of installing a new code base or modifying the Web site. Website adapters are especially helpful for deployments that must be implemented quickly. Website adapters are most often used to modify JavaScript. Website adapters were referred to as custom replacers in previous versions of KANA Response Live.

Website adapters can be thought of as translators between a company's Web site and the KANA Response Live server. See Figure 6-5. The adapter makes the company's Web site compatible with the KANA Response Live server. Hence, Website adapters are applied to original Web pages, not to the page after it is parsed by the KÂNA Response Live server.

Figure 6-5. Website Adapter as a Web Page Translator

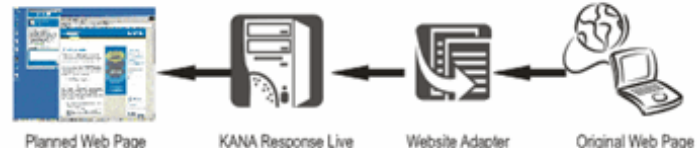

Planned Web Page

Website Adapter DTD

A Website adapter conforms to a simple document type definition (DTD) that defines valid syntax. The DTD was enhanced from KANA Response Live.

Enabling the Website Adapter Dynamic Loading Feature

To enable the Website adapter dynamic loading feature, add the following properties to the config.properties file:

websiteadapters.dynamicloading.enabled=true

If websiteadapters.dynamicloading.enabled=true, Website adapters are reloaded into memory at the start of each new session. This option should only be used when developing Website adapters.

Website Adapter Management

Use the Website Adapters page accessed from the Website Adapters (iSystem submenu) to see a list of the Website adapters deployed on the iSystem. This list shows the Website adapter name and description. See Figure 6-6.

| Figure 6-6. Website Ad               | lapters Page                    |                                  |
|--------------------------------------|---------------------------------|----------------------------------|
| KANA                                 | System administrator ( admin )  | Home   Sign Out                  |
| System<br>Administration             |                                 |                                  |
| Organization                         | Interaction System: 1000028     | Import Export Create Edit Delete |
| Administrators                       | Website Adapter Name            | Description                      |
| ISystems<br>Profile                  | OpenAccount_Rollover            | Edit Delete                      |
| Host Servers<br>Cobrowse Engine      | OpenAccount_SEP                 | Edit. Delete                     |
| <ul> <li>Website Adapters</li> </ul> | OpenAccount_Trust               | Edit_ Delete                     |
| Queue Managers                       | OpenAccount_Business            | Edit. Delete                     |
| Queue                                | OpenAccount_TradAndRoth         | Edit. Delete                     |
| Containers                           | OpenAccount_Account             | Edit. Delete                     |
| Clusters                             | OpenAccount_GoalPlanner         | Edit_ Delete                     |
| My Profile                           | OpenAccount_LifeInsurance       | Edit_ Delete                     |
|                                      | OpenAccount_Annuity             | Edit. Delete                     |
|                                      | ReceiveMessageForOpeningAccount | Edit_ Delete                     |
|                                      | OpenAccount_Charitable          | Edit. Delete                     |
|                                      | OpenAccount_GoalPlanner(RA      | Edit. Delete                     |
|                                      | OpenAccount_Custodial           | Edit. Delete                     |
|                                      | Select All Select None          | Import Export Greate Edit Delete |

Creating & Editing Website Adapters

Use the **Create Website Adapters** page shown on Figure 6-7 to add a new Website adapter to an iSystem.

| Figure 6-7. Create Wel                                                                      | bsite Adapters Page                                                                                             |                                                                        |                 |
|---------------------------------------------------------------------------------------------|----------------------------------------------------------------------------------------------------|------------------------------------------------------------------------|-----------------|
| KANA                                                                                        | System administr                                                                                                | ator ( admin )                                                         | Home   Sign Out |
| System<br>Administration                                                                    |                                                                                                    |                                                                        |                 |
| Organization                                                                                | Interaction System                                                                                              | : KANIBM013.PDEV.KANA.COM (1)                                          | Save Cancel     |
| Administrators                                                                              | Create Website                                                                                                  | Adapter                                                                |                 |
| ISystems<br>Profile<br>Hast Servers<br>Cobrowse Engine<br>Miscellaneous<br>Website Adapters | Name:<br>URL:                                                                                                   | ACHContactUsSetErrorF<br>xyzfinancial.com/accoun                       |                 |
| Queue Managers                                                                              | URL Comparison<br>Operator:                                                                                     | CONTAINS                                                               |                 |
| Queue<br>Containers<br>Clusters                                                             | Description:                                                                                                    | Replaces the<br>current setErrorFlag<br>function to use NS<br>Adapters |                 |
| My Profile                                                                                  | Original Code:                                                                                                  |                                                                        |                 |
|                                                                                             | function setErrorFla                                                                                            | ag(errtdx)                                                             | <u>×</u>        |
|                                                                                             | Raplacement<br>Code:                                                                                            |                                                                        |                 |
|                                                                                             | <pre>function setErrorFl: {     if( errIdx == 1 ){         window.docume     }         else if( errIdx ==</pre> | agNS(errIdx)<br>nt.phoneErrFlag.visibility="visible";<br>2 M           |                 |

- Name: The Website adapter name is used to help manage Website adapters. This name must exist and be unique. This is the value for the <REPLACER\_NAME> tag, if writing the Website adapter in an XML editor.
- URL: The URL to which the Website adapter to applies. Used in conjunction with the URL Comparison Operator to restrict the scope of a Website adapter. Although Website adapters are not iChannel specific, by matching URLs precisely, the same effect can be achieved. For example, the URL 401K.BANKWITHUS.com most likely would correspond to a 401K iChannel This is the value for the <REPLACER\_URL> tag, if writing the Website adapter in an XML editor. The <REPLACER\_URL> tag is usually used in conjunction with the <REPLACER\_COMAPARISON> tag.
- URL Comparison Operator: How the URL string must match for the Website adapter to apply to the URL. Used in conjunction with the URL property to restrict the scope of a Website adapter. This is the value for the <REPLACER\_COMPARISON> tag, if writing the Website adapter in an XML editor. The <REPLACER\_COMPARISON> tag is used in conjunction with the <REPLACER\_URL> tag.
- **Description:** A brief synopsis of the Website adapter's purpose and function. This description is also used for managing Website adapters. If the same description is used for several Website

adapters, this description can help identify related Website adapters that differ by name. This is the value for the  $\langle REPLACER | DESCRIPTION \rangle$  tag, if writing the Website adapter in an  $\overline{X}ML$  editor.

- Original Code: The string (text) that identifies the Web page code to be searched for and replaced by the Website adapter. This is the code on the original Web page, not the page after it is parsed by the KANA Response Live server. This is the value for the <ORIGINAL\_CODE> tag, if writing the Website adapter in an XML editor.
- Replacement Code: The string (text) with which the Website adapter replaces the original Web page code. This is the value for the <REPLACEMENT\_CODE> tag, if writing the Website adapter in an XML editor.

#### Importing Website Adapters

Website adapters can also be written in an XML editor or output with the System Administration tool's export feature (see "Exporting Website Adapters") and imported into the KANA Response Live system. For example, Website adapters distributed from KANA can easily be added to iSystems through the import feature. With the import feature one or more Website adapters can easily be moved from:

- One iSystem to another in the same database.
- One iSystem to many iSystems.
- One iSystem to another in a different database

Import Website adapters by pasting the text from an XML editor or from the System Administration tool's export feature into the import Website adapters page and then clicking **Save**.

#### Figure 6-8. Website Adapter Import

#### Import Website Adapter

| xml version="1.0"?                                                                                                    |      |
|----------------------------------------------------------------------------------------------------|------|
| <website adapters=""></website>                                                                                                    |      |
| <pre><replace_role> <replace_name></replace_name></replace_role></pre>                                                                                                    |      |
| >                                                                                                    |      |
| <replacer_description><![CDATA[Replaces the existing setErrorFlag function</td><td>1</td></tr><tr><td>to support NS browsers]]></replacer_description>                                                                                                    |      |
| <pre><replacer_url><![CDATA[xyzfinancial.com/account/401k]]</pre></td><td></td></tr><tr><td><pre>></REPLACER_URL> </pre></td><td></td></tr><tr><td><pre><REPLACER_COMPARISON><![CDATA[CONTAINS]]> <![CDATA[function setErrorElan(errIdx)]]></replacer_url></pre> | 、 II |
| <pre><replacement_code></replacement_code></pre>                                                                                                    | -    |
| {                                                                                                    |      |
| if( errIdx == 1 ){                                                                                                    |      |
| window.document.phoneErrFlag.visibility="visible";                                                                                                    |      |
| $\beta$ also if arridy == 2 M                                                                                                    |      |
| window.document.faxErrFlag.visibility="visible":                                                                                                    |      |
| }                                                                                                    |      |
| else if( errIdx == 3 ){                                                                                                    |      |
| window.document.emailErrFlag.visibility="visible";                                                                                                    |      |
| $\begin{cases} \\ \\ \\ \\ \\ \\ \\ \\ \\ \\ \\ \\ \\ \\ \\ \\ \\ \\ \\$                                                                                                    |      |
| window.document.messageErrFlag.visibility="visible":                                                                                                    |      |
| }                                                                                                    |      |
|                                                                                                    |      |
| }                                                                                                    |      |
| function setErrorEng(artidu)                                                                                                    |      |
| {                                                                                                    |      |
| if (window.is ie) {                                                                                                    | _    |
| setErrorFlagIE(errIdx);                                                                                                    |      |
| } else {                                                                                                    |      |
| setErrorFlagNS(errIdx);                                                                                                    |      |
|                                                                                                    | -    |

See the "Creating & Editing Website Adapters" section for a description of the XML tags. For more information about writing Website adapters in XML, contact the KANA Professional Services staff.

When importing Website adapters:

- The import feature imports all Website adapters within the <WEBSITE ADAPTERS></WEBSITE ADAPTERS> tags.
- If multiple Website adapters exist in the XML document, then each Website adapter is listed individually in the System Administration tool. The XML document is parsed using the <REPLACE\_RULE> tag.
- A Website adapter must have a <REPLACER\_NAME> value or it cannot be saved or imported.
- If importing a Website adapter with the same Website adapter name as an existing Website adapter, an error message is displayed.
- If importing a new Website adapter with a different Website adapter name than any existing Website adapter, the new Website adapter is added to the Website adapter list in the System Administration tool.
- The <! [CDATA [*string*]] > syntax must be used for the Website adapter tags when importing Website adapters.
- Website adapters written for version 3.0 cannot be imported into the System Administration tool via the import feature. Website adapters need to be re-written to include the new Website adapter tags or placed in the Website adapters (replacers) directory as in version 3.0.

The following shows the general syntax for a Website adapter:

```
<?xml version = "1.0"?>
<WEBSITE ADAPTERS>
<REPLACE RULE>
   <REPLACER NAME>
      <![CDATA[rule name]]>
   </REPLACER NAME>
   <REPLACER DESCRIPTION>
      <![CDATA[descriptive string]]>
   </REPLACER DESCRIPTION>
   <REPLACER URL>
      <! [CDATA[URL]]>
   </REPLACER URL>
   <REPLACER_COMPARISON>
      <! [CDATA[BEGINS WITH | ENDS WITH | EQUALS |
          CONTAINS]]>
   </REPLACER COMPARISON>
   <ORIGINAL CODE>
      <! [CDATA[string to search for in the original
          code]]>
   </ORIGINAL CODE>
   <REPLACEMENT CODE>
      <! [CDATA[string to use as a replacement for the
          original code]]>
   </REPALCEMENT CODE>
</REPLACE RULE>
</WEBSITE ADAPTERS>
```

**Exporting Website Adapters** 

There are several instances when it may be necessary or helpful to export Website adapters from one iSystem to other iSystems. For example, Website adapters developed on pilot or test iSystems can easily be exported to production iSystem. Also, one or more Website adapters developed on an iSystem can be exported to another iSystem that needs the Website adapters.
Back

Cancel

#### Figure 6-9. Sample Website Adapter Export

```
Interaction System: qa3 (1000004)
```

Export Website Adapter

```
<?xml version="1.0"?>
                                                                                           .
<WEBSITE ADAPTERS>
         <REPLACE RULE>
          <REPLACER_NAME><![CDATA[ACHContactUsResetErrorFlag56407]]
></REPLACER_NAME>
          <REPLACER_DESCRIPTION><![CDATA[Replaces the existing ResetErrorFlag
function to support NS browsers]]></REPLACER_DESCRIPTION>
<REPLACER_URL><![CDATA[xyzfinancial.com/account/401k]]
></REPLACER_URL>
          <REPLACER_COMPARISON><![CDATA[CONTAINS]]></REPLACER_COMPARISON>
          <ORIGINAL_CODE><![CDATA[function resetErrorFlag(errIdx)]]
></ORIGINAL CODE>
          <REPLACEMENT_CODE><![CDATA[function resetErrorFlagNS(errIdx)
 if( errIdx == 1 ){
  window.document.phoneErrFlag.visibility="hidden";
 else if( errIdx == 2 ){
  window.document.faxErrFlag.visibility="hidden";
 else if( errIdx == 3 ){
  window.document.emailErrFlag.visibility="hidden";
 else if( errIdx == 4 ){
  window.document.messageErrFlag.visibility="hidden";
 }
function resetErrorFlag(errIdx)
     if ( window.is_ie ) {
         resetErrorFlagIE(errIdx);
     } else {
         resetErrorFlagNS(errIdx);
                                                                                           -
```

The export function wraps all selected Website adapters inside a pair of <WEBSITE ADAPTERS></WEBSITE ADAPTERS> tags. See Figure 6-9.

To export a Website adapter or Website adapters:

- Select one or more Website adapters to export on the Website Adapters page. See Figure 6-6. Click Select All to export all Website adapters on the iSystem.
- 2. Select and copy all the text that appears on the **Export Website** Adapters page. See Figure 6-9.
- Paste the copied Website adapters into the Import Website Adapters page for the desired iSystem. See Figure 6-8. Or click Back or Cancel to return to the Website adapter list page.

The copied Website adapters can also be pasted into an XML editor for modification before they are imported to an iSystem using the System Administration tool.

Deleting Website Adapters

Once a Website adapter is deleted from the database, the Website adapter cannot be restored. Website adapters can be deleted in the following ways:

- To delete a single Website adapter, click the **Delete** link on the same line as the Website adapter.
- To delete more than one Website adapter, select the Website adapters to delete, and then click the **Delete** button.
- To delete all Website adapters, click Select All followed by the **Delete** button.

Website Adapters & Business Rules

Business rules define business policies that are enforced by the KANA Response Live System when cobrowsing. Business rules are written in an XML-based tag language. Most often business rules restrict agents from performing certain actions and barring them from seeing sensitive customer data.

Website adapters have similarities to and differences from business rules. They are similar in that both are XML-based and modify or restrict Web page actions. However, their most important differentiation is that business rules are intended to control cobrowse behavior while Website adapters are for modifying Web site code to conform to KANA Response Live design guidelines This chapter explains how to create queue managers. Queue managers associate logged in agents with queues. Queue managers work in conjunction with queue containers (see "Chapter 8: Queue Containers (Chat Only).") and iSystems. Figure 7-1 shows the relationship amongst iSystems, queue containers, and queue managers. KANA Response Live queue managers are only required for KANA Response Live systems using the chat product.

### Figure 7-1. Server Interactions in KANA Response Live

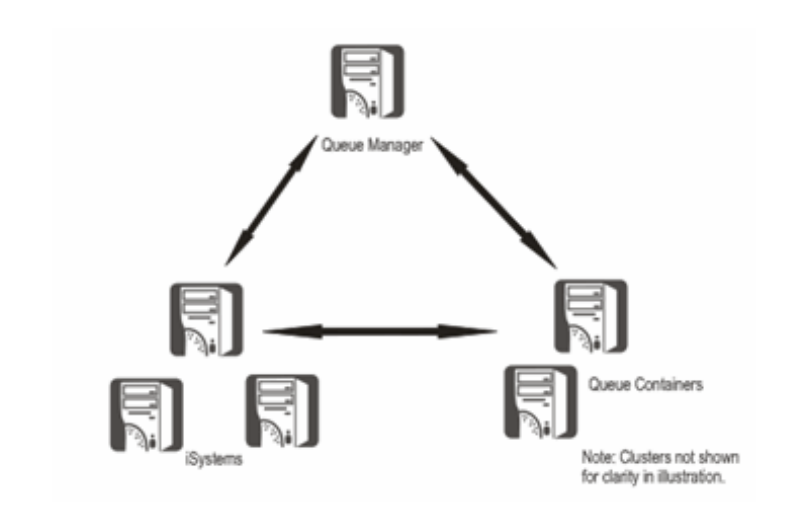

Queue managers have the following functions:

- Connect/assign iSystems to queues by locating the queue containers holding the iChannel queues.
- Monitors the queuing system.
- Responds to status inquiries.

After creating iSystems, assign queue managers to server clusters. See "Chapter 9: Clusters" and "Chapter 6: Customizing iSystem Settings."

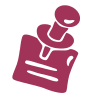

The hardware requirements for servers running a queue manager or queue containers are relatively modest. In contrast to iSystems, you may use older or less sophisticated machines as queue managers. This is because the computational load on these machines is much lower than the load on the iSystems. See the "KANA Response Live Installation Guide" for recommended machine configurations.

Keep in the mind the following points when configuring queue managers:

Each cluster can only be assigned one queue manager.

|                | <ul> <li>A queue manager can be restarted without affecting the operation of the KANA Response Live system.</li> <li>Queue managers report queue containers that need to be restarted. All queue containers send status reports to their queue manager at defined intervals. If the queue manager does not receive a report from a queue container when it should it assumes that the server</li> </ul> |
|----------------|----------------------------------------------------------------------------------------------------|
|                | is down, and shifts the queue information to its backup server and                                                                                                    |
|                | launches a new backup in another server.                                                                                                    |
|                | <ul> <li>Monitor the status of queue managers with the KANA Response</li> </ul>                                                                                                    |
|                | Live Monitoring tool. See the "KANA Response Live Monitoring                                                                                                    |
|                | tool.                                                                                                    |
|                | <ul> <li>Queue managers help iSystems connect to queue containers,</li> </ul>                                                                                                    |
|                | because iSystems are incapable of making the connections<br>themselves. To make a connection, an iSystem queries the queue<br>manager for the host names of its assigned queue containers and<br>then makes the connection.                                                                                                    |
|                | Queue managers re-sync with the database every 10 minutes. For<br>example, if chat is changed from disabled to enabled for an<br>iChannel, this change can take up to 10 minutes to propagate<br>through the distributed system.                                                                                                    |
| Creating Queue | To create a queue manager:                                                                                                    |
| Managers       | 1. Click <b>Queue Managers</b> in the menu to load the <b>Queue</b><br><b>Managers Main</b> page. The page displays a list of the queue<br>managers in the organization. It displays their names, ID<br>numbers, and descriptive information. See Figure 7-2.                                                                                                    |

| Figure 7-2. Queue Mana   | gers Main Page                       |                           |
|--------------------------|--------------------------------------|---------------------------|
| KANA                     | System administrator ( admin )       | Home   Sign Out           |
| System<br>Administration |                                      |                           |
| Organization             |                                      | Create Edit Delete        |
| Administrators           | Queue Manager Name, Queue Manager ID | Description               |
| TOuchama                 | Queue Manager Name Queue Manager 10  | Description               |
| Toystems                 | KANHPO05.PDEV.KANA.COM 1             | Default queue Edit Delete |
| Queue Managers           | _                                    | manager,<br>created by    |
| Oueue                    |                                      | installer.                |
| Containers<br>Clusters   |                                      | Create Edit Delete        |

- 2. Click **Create** on the **Queue Managers Main** page to load the **Queue Manager Profile** page (see Figure 7-3). The System Administration tool automatically gives a new queue manager a unique ID number. This number cannot be changed.
- 3. Type in additional information or edit existing information about the new queue manager.
- 4. Click Save.

| Figure 7-3. Queue Mana    | iger Profile Page  |                        |              |                        |          |
|---------------------------|--------------------|------------------------|--------------|------------------------|----------|
| KANA                      | System administrat | or ( admin )           |              | Home Sig               | gn Out   |
| System<br>Administration  |                    |                        |              |                        |          |
| Organization              | Queue Manager: KA  | NHP005.PDEV.KANA.COM ( | L)           | Save                   | ncel     |
| Administrators            | Queue Manager P    | Profile                |              |                        |          |
| ISystems                  | Manager Lightennes |                        | Description: | Default average        | 101      |
| Queue Managers<br>Profile | Queue Manager ID:  | 1                      | besupton     | manager,<br>created by | <u></u>  |
| Queue<br>Containers       | Codebase:          | V9.5 V                 |              | installer.             | $\times$ |
|                           |                    |                        |              |                        |          |

### Queue Manager Profile Page

The **Queue Manager Profile** page shows the following queue manager properties:

- Manager Host Name: Corresponds to the machine running the queues. This name appears on the Queue Managers Main page (Figure 7-2) and on the Clusters: Queue Managers page. There can only be one queue manager on a given server, so the server's host name must be unique.
- Queue Manager ID: A unique number assigned automatically by the System Administration tool and used internally by the KANA Response Live system to distinguish machines. This number cannot be changed.
- Description: Information about the queue manager, such as hardware configuration, specific functional information, and the physical location of the machine.
- **Codebase:** The version of KANA Response Live software running on this iSystem.

Editing Queue Open the Queue Manager Profile page in order to modify the properties of an existing queue manager in one of two ways:

- Click Edit on the same line as the queue manager or
- Check the box to the left of the queue manager and click **Edit**.

To delete a queue manager:

Managers

**Deleting** Queue

Manager Properties

- Click **Delete** on the same line as the queue manager or
- Check the box to the left of the queue manager and click **Delete**.

This chapter explains the function of queue containers and how to create them. Queue containers work in conjunction with queue managers and iSystems. See Figure 8-1 shows the relationship amongst iSystems, queue containers, and queue managers. KANA Response Live queue containers are only required for KANA Response Live systems using the chat product.

Queue containers hold the iChannel customer queues. A primary and backup queue for each customer queue is held in different queue containers to provide failover.

Figure 8-1. KANA Response Live Server Interactions

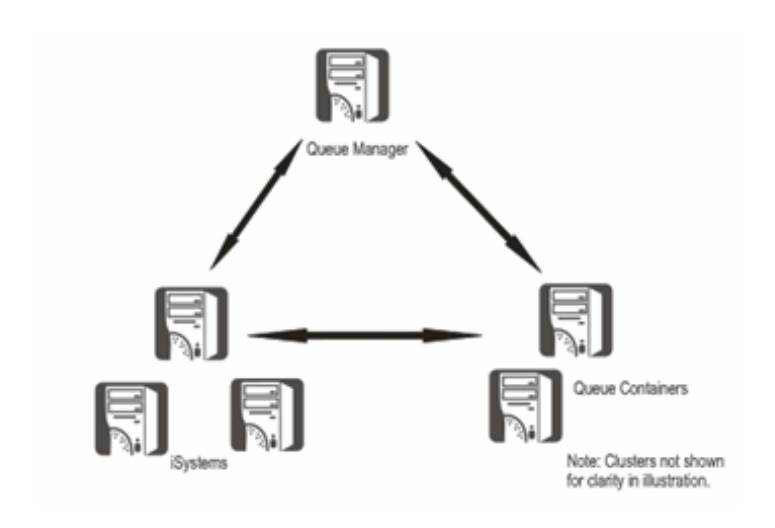

To create a queue container:

- 1. Click **Queue Containers** in the menu to load the **Queue Containers Main** page. The page displays a list of the queue containers in the organization. It displays their names, ID numbers, and descriptive information. See Figure 8-2.
- 2. Click Create on the **Queue Containers Main** page to load the **Queue Containers Profile** page (see Figure 8-3). The System Administration tool automatically gives a new queue container a unique ID number. This number cannot be changed.
- 3. Type in additional information or edit existing information about the new queue container.
- 4. Click Save.

| Figure 8-2. Queue Contai                                            | ners Main Page                                                                                                    |                                                                                                    |
|---------------------------------------------------------------------|----------------------------------------------------------------------------------------------------|----------------------------------------------------------------------------------------------------|
|                                                                     | System administrator ( admin )                                                                                                    | Home   Sign Out                                                                                                    |
| Administration<br>Organization                                      | Create                                                                                                    | Edit Delete                                                                                                    |
| Administrators<br>ISystems<br>Queue Managers<br>Queue<br>Containers | Queue Container Name       Queue Container ID       Description         KANHP005.PDEV.KANA.COM       1       Default queue container, created by installer.                                                                                                    | <u>Edit Delete</u>                                                                                                    |
| Clusters<br>My Profile                                              | Create                                                                                                    | Edit Delete                                                                                                    |
| Editing Queue<br>Container<br>Properties                            | <ul> <li>You can use the Queue Containers Main page in order to properties of an existing queue container in one of two v</li> <li>Click Edit on the same line as the queue container in</li> <li>Check the box to the left of the queue container and</li> </ul>                                                                                                    | to modify the<br>vays:<br>Figure 8-2 or                                                                                                    |
| Deleting Queue<br>Containers                                        | <ul> <li>To delete a queue container:</li> <li>Click <b>Delete</b> on the same line as the queue container 2 or</li> <li>Check the box to the left of the queue container and</li> </ul>                                                                                                    | r in Figure 8-<br>click <b>Delete</b> .                                                                                                    |
| Queue Container<br>Profile Page                                     | <ul> <li>The Queue Container Profile page shows the following container properties:</li> <li>Queue Container Host Name: Corresponds to the network running the queues. This name appears on the Queue Main page (Figure 8-3) and on the Clusters: Queue page.</li> <li>Queue Container ID: A unique number assigned at by the System Administration tool and used internal KANA Response Live system to distinguish machin number cannot be changed.</li> <li>Description: Information about the queue container hardware configuration, specific functional information physical location of the machine.</li> <li>Codebase: The version of KANA Response Live so running on this iSystem.</li> </ul> | g queue<br>machine<br>e <b>Containers</b><br>e <b>Containers</b><br>utomatically<br>ly by the<br>les. This<br>r, such as<br>tion, and the<br>oftware |

| Figure 8-3. Queue Cont           | tainers Profile Page       |                        |              |                          |        |
|----------------------------------|----------------------------|------------------------|--------------|--------------------------|--------|
| KANA                             | System administrator ( adn | nin )                  |              | Home   Sig               | jn Out |
| System<br>Administration         |                            |                        |              |                          |        |
| Organization                     | Queue Container: KANHPOO   | 5.PDEV.KANA.COM (1)    | [            | Save                     | ncel   |
| Administrators                   | Queue Container Profile    | :                      |              |                          |        |
| ISystems                         | Oueue Container Hostname:  | KANHPOOS.PDEV.KANA.COM | Description: | Default                  | ^      |
| Queue Managers                   | Queue Container ID:        | 1                      |              | queue                    |        |
| Queue<br>Containers<br>• Profile | Codebase:                  | V9.5                   |              | created by<br>installer. | ~      |
| Clusters                         |                            |                        |              |                          |        |
| My Profile                       |                            |                        |              |                          |        |

Keep in mind these points when configuring queue containers:

- A queue container can only be assigned to one cluster, but a cluster can be associated with multiple queue containers.
- A queue container should be on a machine that is not performing other functions in the KANA Response Live system, such as being a router or iSystem.
- Each cluster must contain a queue container for systems using the chat product.
- For failover reasons, a cluster should contain at least two, but preferably three, queue containers. If one queue container fails, the system automatically switches to the backup server, and service continues uninterrupted.
- Assign five or fewer primary queues to a queue container. If more primary queues are assigned to a queue container, if the queue container fails, the system will experience temporarily diminished response time while the iSystems switch over to the backup queues and new backup queues are established.
- If a queue container server fails, the backup queues for the primary queues on the server are used. This backup queue may be slightly out of date, but it is quickly brought up to date through communications with iSystems attached to the queue. The queue manager assigns the new queue container to the iSystems and creates new backup queues on other queue containers.
- There is no limit to the number of queue containers within a cluster.
- Once the queue manager has associated the queue containers with iSystems, the iSystems communicate directly with the queue containers.
- A primary queue periodically updates its backup queue.
- The primary queues report their status periodically to the queue manager.
- The primary queues also report to the Supervisor Console.
- A queue container machine can be a lightweight server as it stores lists of users in queues, sends reports out to other parts of the KANA Response Live system, and broadcasts its status. It requires very low bandwidth and minimal processor power.
- The queue manager randomly assigns the primary queues to the queue containers, then randomly places the associated backup queues on another queue container.

| 9                                            | Clusters                                                                                                    |
|----------------------------------------------|----------------------------------------------------------------------------------------------------|
|                                              | <ul> <li>This chapter explains how to create server clusters and change information relating to them.</li> <li>Server clusters are groups of iSystems that function as a unit with chat, queue containers and a queue manager, if the latter three are being used. With clusters, if one server in a cluster fails, the others continue functioning and users cobrowsing on them do not experience an outage. Also, new customers can continue to enter the queues without any sign that a server has failed.</li> <li>The goal of clustering is to minimize the impact of hardware failure.</li> <li>KANA Response Live active clustering refers to the implementation of clustering for the KANA Response Live proxy architecture. KANA Response Live active clustering provides:</li> <li>Scalability for ease in adding KANA Response Live application servers as a contact center grows. Removing a KANA Response Live application server from a cluster for maintenance does not impact the system.</li> <li>Load balancing to ensure that KANA Response Live application server loads are within acceptable limits and spread amongst the</li> </ul> |
|                                              | <ul> <li>server loads are writin acceptable limits and spread antongst the servers in the cluster to produce more consistent performance across KANA Response Live sessions.</li> <li>Reliability to isolate effect of an iSystem or a queue container in a cluster going down. New connections are routed to the remaining servers in the cluster and sessions on other KANA Response Live iSystems in the cluster are unaffected.</li> </ul>                                                                                                    |
| Creating, Editing,<br>& Deleting<br>Clusters | Click <b>Clusters</b> in the menu to load the <b>Clusters Main</b> page. This page displays a list of the server clusters in the organization. It displays their names, ID numbers, codebase and descriptive information. See Figure 9-1.                                                                                                    |

| Figure 9-1. Clusters Ma  | in Page | е                |             |          |                          |                 |
|--------------------------|---------|------------------|-------------|----------|--------------------------|-----------------|
| KANA                     | Sys     | tem administrato | r ( admin ) |          |                          | Home   Sign Out |
| System<br>Administration |         |                  |             |          |                          |                 |
| Organization             |         |                  |             |          | Create                   | Edit Delete     |
| Administrators           |         | Cluster Name     | Cluster ID  | Codebase | Description              |                 |
| ISystems                 |         | Default duster   | 1           | V9.5     | Default cluster, created | Edit Delete     |
| Queue Managers           | -       |                  |             |          | by the installer.        |                 |
| Queue<br>Containers      |         |                  |             |          | Create                   | Edit Delete     |
| Clusters                 |         |                  |             |          |                          |                 |
| My Profile               |         |                  |             |          |                          |                 |

Clusters

Create a server cluster through the following steps:

- 1. Click Create on the Clusters Main page.
- 2. The tool loads the **Server Cluster Profile** page. The tool automatically assigns a unique ID number to the cluster,
- 3. Name the server cluster.
- 4. Assign iSystem to the cluster. iSystems can be assigned to more than one cluster.
- 5. Assign a queue manager to the cluster, if using chat.
- 6. Assign queue containers to the cluster.

To edit server cluster properties:

Click the **Edit** link on the same line as the cluster or

Check the box to the left of the server cluster and click the **Edit** button.

### To delete a cluster:

Click the Delete link on the same lines as the cluster or

Check the box to the left of the server cluster and click the **Delete** button.

Server Cluster Profile Click Edit on the Clusters Main page to navigate to the Server Cluster Profile page. See Figure 9-2.

| Figure 9-2. Clusters Pro                                             | ofile Page      |                                       |              |                 |
|----------------------------------------------------------------------|-----------------|---------------------------------------|--------------|-----------------|
| KANA                                                                 | System adminis  | strator ( admin )                     |              | Home Sign Out   |
| System<br>Administration                                             |                 |                                       |              |                 |
| Organization                                                         | Server Cluster: | Default cluster (1)                   |              | Save Cancel     |
| Administrators                                                       | Server Cluster  | r Profile                             |              |                 |
| ISystems                                                             | Cluster Name:   | Default cluster                       | Description: | Default cluster |
| Queue Managers                                                       | Cluster Name.   | i i i i i i i i i i i i i i i i i i i |              | created by the  |
| Queue                                                                | Cluster ID:     | 1                                     |              | iristaller.     |
| Containers                                                           | Codebase:       | V9.5                                  |              | <u> </u>        |
| Clusters<br>Profile<br>ISystems<br>Queue Manager<br>Queue Containers |                 |                                       |              |                 |
| My Profile                                                           |                 |                                       |              |                 |

Use the **Server Cluster Profile** page to configure the following cluster properties:

- Cluster Name: This is the server cluster name that appears on the Clusters Main Page and on the Organization Clusters page.
- Cluster ID: The System Administration tool automatically assigns this unique ID. This ID is used internally by the KANA Response Live system to distinguish machines.
- Description: An area to supply descriptive/profile information about the cluster, such as the physical locations of machines in the cluster, hardware information, why the cluster was created, and security encryption level.
- Codebase: The version of KANA Response Live software running on this iSystem.

Assigning iSystems to Server Clusters Use the **iSystems** page to select the iSystems to add to a server cluster. See Figure 9-3. Select at least one iSystem.

| Figure 9-3. Clusters iSy                                             | istems Page                                          |                  |
|----------------------------------------------------------------------|------------------------------------------------------|------------------|
| KANA                                                                 | System administrator ( admin )                       | Home Sign Out    |
| System<br>Administration                                             |                                                      |                  |
| Organization                                                         | Server Cluster: Default cluster (1)                  | Save Cancel      |
| Administrators                                                       | Interaction System Name Interaction System ID, Codel | Dase Description |
| ISystems                                                             | KANHPOOS PDEV KANA COM live V9.5                     | Jase Description |
| Queue Managers                                                       |                                                      |                  |
| Queue<br>Containers                                                  |                                                      |                  |
| Clusters<br>Profile<br>ISystems<br>Queue Manager<br>Oueue Containers |                                                      |                  |

Add at least two iSystems to a server cluster with a maximum of five. In the event that one of them fails, the others serve as backups to keep the system functioning.

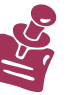

- Generally, keep different organizations or business units distinct by creating a server cluster for each.
- In practice, put no more than five or six iSystems in a cluster. When a cluster becomes larger than this size, it is recommended to split the organization into two. Usually, this means an organization is too large and does not accurately reflect the logical groupings of business tasks.
- When you use multiple iSystems, although all guests and employees who are logged onto a server when it fails lose their KANA Response Live connections, people who are logged onto other servers and customers in a chat queue are not affected by the failure. If, however, you use one iSystem, the entire cobrowsing

organization that depends on this server will fail if the iSystem fails.

Assigning Queue Managers to Server Clusters (Chat Systems Only) Use the **Queue Managers** (**Cluster** menu) page to select the queue manager to include in a chat cluster. See Figure 9-4.

| Figure 9-4. Clusters Que                                             | rue Manager Page                            |                                            |
|----------------------------------------------------------------------|---------------------------------------------|--------------------------------------------|
| KANA                                                                 | System administrator ( admin )              | Home   Sign Out                            |
| System<br>Administration                                             |                                             |                                            |
| Organization                                                         | Server Cluster: Default cluster (1)         | Save Cancel                                |
| Administrators                                                       | Queuing Manager Host Name Server ID Codebas | e Description                              |
| ISystems<br>Queue Managers                                           | KANHP005.PDEV.KANA.COM 1 V9.5               | Default<br>queue<br>manager,<br>created by |
| Queue<br>Containers                                                  |                                             | installer.                                 |
| Clusters<br>Profile<br>ISystems<br>Queue Manager<br>Queue Containers |                                             |                                            |

Assigning Queue Containers to Server Clusters (Chat Systems Only) Use the **Queue Containers** (**Cluster** menu) page to select the queue containers to include in a chat server cluster. There is no limit to the number of queue containers chosen. Figure 9-5.

| Figure 9-5. Clusters Que                                             | eue Con | ntainers Page                    |             |          |                                              |          |
|----------------------------------------------------------------------|---------|----------------------------------|-------------|----------|----------------------------------------------|----------|
| KANA                                                                 | Sys     | item administrator ( admin )     |             |          | Home                                         | Sign Out |
| System<br>Administration                                             |         |                                  |             |          |                                              |          |
| Organization                                                         | Serv    | ver Cluster: Default cluster (1) |             |          | Save                                         | Cancel   |
| Administrators                                                       |         | Queuing Server Host Name         | e Server ID | Codebase | Description                                  |          |
| ISystems<br>Queue Managers<br>Queue                                  |         | KANHP005.PDEV.KANA.COM           | 1           | V9.5     | Default<br>queue<br>container,<br>created by |          |
| Containers                                                           | -       |                                  |             |          | installer.                                   |          |
| Clusters<br>Profile<br>ISystems<br>Queue Manager<br>Queue Containers |         |                                  |             |          |                                              |          |

For reasons discussed in the "Chapter 8: Queue Containers (Chat Only)", it is recommended to use at least three queue containers in a chat server cluster. If one queue container fails, the system automatically switches to the backup container, and customers do not know that a problem has occurred.

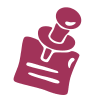

An organization must be assigned to a cluster before Response Live cobrowse or chat can be used with that organization.

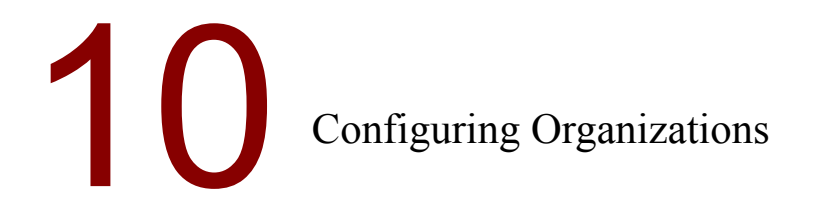

This chapter teaches how to create organizations and configure their properties. A system administrator is responsible for creating organizations and setting properties related to them. After these tasks are complete, an organization administrator uses the Organization Administration tool to define the business properties of an organization.

The system administrator is responsible for configuring the following information for each organization:

- Profile
- Properties

Creating, Editing, & Deleting Organizations The **Organization Main** page lists the organizations for the company. To view this page, click **Organizations** on the left menu or **Home** on the top menu. Organizations are created, copied, edited, and deleted starting from this page. See Figure 10-1.

| Figure 10-1. Organization Main Page |     |                          |            |                          |        |          |
|-------------------------------------|-----|--------------------------|------------|--------------------------|--------|----------|
| KANA                                | Sys | stem administrator ( adm | in)        |                          | Home   | Sign Out |
| System<br>Administration            |     |                          |            |                          |        |          |
| Organization                        |     |                          |            | Create Edit              | Delete | Сору     |
| Administrators                      |     | Organization Name        | Cluster ID | Description              |        |          |
| ISystems                            |     | abc                      | 1          |                          | Edit   | Delete   |
| Queue Managers                      |     | default                  | 1          | The default organization | Edit   | Delete   |
| Queue                               |     | default3                 | 1          |                          | Edit   | Delete   |
| Clusters                            |     | Test                     | 1          |                          | Edit   | Delete   |
| My Profile                          |     |                          |            | Create Edit              | Delete | Сору     |

To create an organization:

- Click Create on the main organization page to display the Organization Profile Page. Use this page to enter the profile information for the new organization.
- Alternatively, copy an existing organization by selecting the existing organization and clicking Copy. Copying is useful when the new organization is similar to an existing organization.

To edit an organization:

Click the edit link on the same line as the copied iChannel, or check the box next to the iChannel and click Edit. Organization Profile See "Chapter 5: The System Administration Tool User Interface" for help on using the System Administration tool user interface.

The **Organization Profile** page is the first page displayed when creating or editing an organization. See Figure 10-2.

| Figure 10-2. Organization Profile |                                |                     |                 |                      |
|-----------------------------------|--------------------------------|---------------------|-----------------|----------------------|
| KANA                              | System administrator ( admin ) |                     | Home   Sign Out |                      |
| System<br>Administration          |                                |                     |                 |                      |
| Organization<br>Profile           | Organization: default (2)      |                     | Save Cancel     |                      |
| Properties                        | Organization Pro               | file                |                 |                      |
| Administrators                    |                                |                     |                 |                      |
| ISystems                          | Organization Name:             | default             | Description:    | The default          |
| Oueue Managers                    | Organization ID:               | 2                   |                 | -                    |
| Queue managers                    | Department:                    | Default Department  |                 | ~                    |
| Queue<br>Containers               | boparanena                     | pordate populatione |                 |                      |
| Clusters                          | Date Created:                  | 2007-01-25          | Created By:     | System administrator |
| My Profile                        | Date Last Edited:              | 2007-02-06          | Edited By:      | System administrator |
| my Frome                          | Notes:                         |                     |                 |                      |

Profile Data Created by KANA Response Live

KANA Response Live cobrowse automatically creates certain profile information when the organization is created. The organization ID is the most critical information as the KANA Response Live system uses this internally to identify the organization. The following KANA Response Live information can not be modified:

- **Organization ID:** A unique string identifying the organization.
- **Date Created:** The date the organization was created.
- **Created By:** The name of the person who created the organization.
- Last Edited: The date the organization was last modified. This field is automatically updated by the KANA Response Live system when changes are made to the organization's configuration.
- Edited By: The name of the person who last made changes to the organization. This field is automatically updated by the KANA Response Live system when changes are made to the organization's configuration.

Profile Data Created by the System Administrator

A system administrator can provide additional information that does not impact the behavior of the organization, but is useful for understanding the business role of the organization later in the life cycle of a KANA Response Live system. This information includes the following:

- Organization Name: A unique name for each organization in the company. When logging onto the Organization Administration tool, users need to type this name, so it is best to use a short, simple name.
- Department: The company department associated with the organization. The department field serves no functional purpose within the KANA Response Live system, but is a good place to note which department or group is associated with the organization for future reference.
- Description: A summary of the organization's purpose, such as the business use, language, and special characteristics of the organization, to help diagnose future problems. This is good place to document any changes to the organization and when these changes were made.
- Notes: A good place to document any changes to the iChannel and when these changes were made.

### Organization Properties

The Organization Properties page is accessed from **General** > **Properties** (Organizations menu). See Figure 10-3.

| Figure 10-3. Organizat                                                                        | ion Properties                                                                                       |                                                                                     |
|-----------------------------------------------------------------------------------------------|----------------------------------------------------------------------------------------------------|-------------------------------------------------------------------------------------|
| KANA<br>System                                                                                | System administrator ( admin )                                                                       | Home Sign                                                                           |
| Administration<br>Organization<br>Profile<br>Properties                                       | Organization: default (2)                                                                            | Save                                                                                |
| Administrators<br>ISystems<br>Queue Managers<br>Queue<br>Containers<br>Clusters<br>My Profile | Response Live Cobrowse:<br>Response Live Chat:<br>Response Live Tracker:                             | হা<br>হা                                                                            |
|                                                                                               | Cluster Name:                                                                                        | Default cluster                                                                     |
|                                                                                               | Enable Branding:<br>IP Addresses Permitted For Agent Login:                                          | ম<br>-                                                                              |
|                                                                                               | Enable Customer History Integration:<br>Customer History URL:<br>Customer History Window Properties: | C /CONAV/API/TEMPLATE/CustomerHistoryExample.thtml width=400,height=400,resizable=1 |

The following properties can be set for the iChannels in the current organization:

- KANA Response Live Cobrowse: Turn on this option for cobrowse to be enabled for iChannels in the Organization Administration tool.
- KANA Response Live **Chat:** Turn on this option for chat to be enabled for iChannels in the Organization Administration tool.
- KANA Response Live Tracker: Turn on this option for proactive chat to be enabled for iChannels in the Organization Administration tool.
- **Cluster Name:** The cluster name to which the servers in this organization belong to.
- Enable KANA Response Live Branding: Turn on this option to place the KANA Response Live logo and the phrase "KANA Connected" on KANA Response Live-related windows.
- IP Addresses Permitted for Agent Login: The IP addresses of agent machines. This list can be a comma-separated list of addresses or a sequential range of IP addresses. For example:
  - 197.20.102.201, 197.20.102.208, 197.20.102.212
  - 197.20.102.200-210 (This range includes .200 and .210)
- Enable Customer History Integration: A checkbooks that controls whether or not customer history should be available for this organization.
- **Customer History URL:** The URL location of the customer history page.
- **Customer History Window Properties:** The width, height, and size properties of the customer history window.

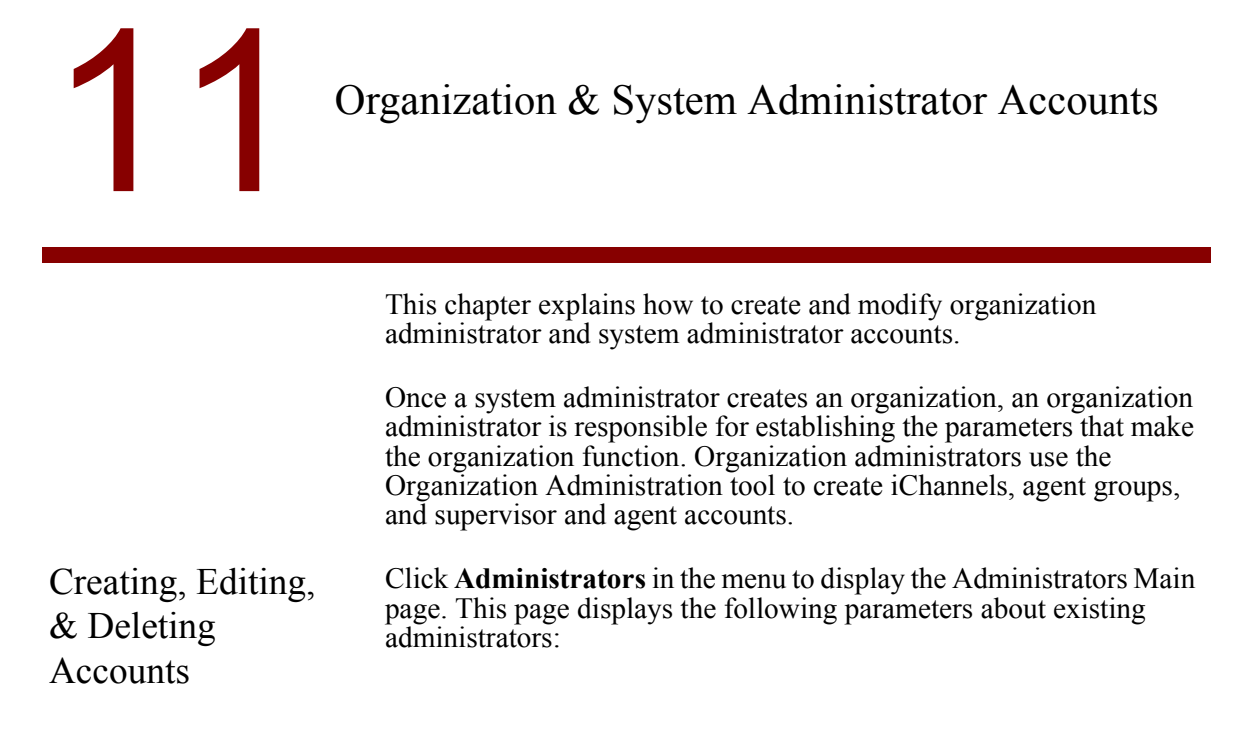

| Figure 11-1. Administrat | tor Main                       |                                                           |                 |                      |
|--------------------------|--------------------------------|-----------------------------------------------------------|-----------------|----------------------|
| KANA                     | System administrator ( admin ) | )                                                         | Home            | Sign Out             |
| System<br>Administration |                                |                                                           |                 |                      |
| Organization             |                                |                                                           | Create Edit     | Delete               |
| Administrators           | Administrator Login ID         | Administrator Display Name                                | Organization Na | ne                   |
| ISystems                 | abcadmin                       | abcadmin                                                  | abc             | Edit<br>Delet        |
| Queue Managers<br>Oueue  | v admin                        | System administrator                                      | SYS             | Edit<br>Delet        |
| Containers               | default3admin                  | default3admin                                             | default3        | <u>Edit</u><br>Delet |
| Clusters<br>My Profile   | 🔲 orgadmin                     | Organization administrator in the<br>Default organization | default         | Edit<br>Delet        |

Creating & Editing Administrator Accounts

To create an administrator account:

- 1. Click **Create** on the **Administrators Main** page to go to the **Administrator Profile** page. The System Administration tool assigns a new administrator a unique ID number.
- 2. Create the administrator's profile. See "Chapter 12: Profiles" for an explanation of the input fields on the **Administrator Profile** page.

To edit an administrator account:

1. Click **Edit** on the **Administrators Main** page to go to the Administrator Profile page.

Deleting Administrator Accounts

|                            | Deleting an administrator account removes all information in the database relating to the administrator. The consequence of this is that all information about edits made by the deleted administrator is lost from the KANA Response Live database. Losing the edit history makes auditing changes difficult. Hence, it is best to remove an administrator account from the system by re-assigning the account to no organization and changing its password instead. |
|----------------------------|----------------------------------------------------------------------------------------------------|
|                            | We also recommend that the database be backed up regularly in case<br>an administrator account is inadvertently deleted.                                                                                                    |
| Organization<br>Assignment | On the Profile page, the organization assignment differs depending on<br>whether the account is for an organization administrator or a system<br>administrator.                                                                                                    |
|                            | Organization Administrator Accounts                                                                                                    |
|                            | Each organizational administrator must be assigned to one and only<br>one organization. When this assignment is made, the organization<br>administrator is given the rights to log on to Organization<br>Administration tool and manipulate information about the designated<br>organization.                                                                                                    |
|                            | If a single organization administrator needs to work with multiple<br>organizations, create multiple organization administrator accounts for<br>the administrator and assign a single organization to each user ID.                                                                                                    |
|                            | To create an organization administrator account, select an organization from the <b>Organization Assignment</b> list, and then click <b>Save</b> .                                                                                                    |
|                            | System Administrator Accounts                                                                                                    |
|                            | To create a system administrator account, select System Administrator from the <b>Organization Assignment</b> list. A system administrator cannot be assigned to an organization.                                                                                                    |

# 12 Profiles

System administrator and organization administrator accounts all have profiles associated with them. See "Chapter 11: Organization & System Administrator Accounts" for information on creating accounts. These profiles can be modified as follows:

- A system administrator can update his own account information through the **My Profile** page in the System Administration tool.
- System administrators can update organization administrator account profiles through the **Profile** (Administrators menu) page.
- Organization administrators can update their account profiles using the Organization Administration tool.

The following profile information is associated with each account:

- First Name, Last Name, Middle Initial, Title, Department, Email Address, Phone Number, and Extension: Basic information about the user account.
- Photo URL: This optional URL points to the location of the user's photo. The URL must begin with either https:// or http://. Photos of system and organization administrators are never seen by customers or other KANA Response Live users.
- Login ID: This is the login ID for the user and is shown in the UI to indicate who is signed into a KANA Response Live Web-based application. This ID must be unique for all users in an organization.
- Display Name: This is the name for the user and is shown in the System Administration and Organization Administration tool UIs to indicate who is logged onto the KANA Response Live Webbased applications.
- Password and Re-Enter Password: These lines appear blank after clicking Save. An organization administrator can change his own password in the Organization Administration tool.
- Default UI Locale: Specifies the user's language/alphabet, so characters are rendered correctly on the screen. The default locale is English (United States).

If a single organization administrator needs to work with multiple organizations, create an organization administrator account and profile for the administrator for each organization.

For system administrator accounts, select System Administrator from the list. A system administrator does not need to be assigned to an organization.

## 13 Pilot or Small Production Environment

|                                             | This chapter explains how to implement a KANA Response Live<br>system for a small production or pilot environment using one to three<br>iSystems. After reading this chapter, proceed to "Chapter 14: Large<br>Scale Environment" if implementing a larger production environment.                                                                                 |
|---------------------------------------------|----------------------------------------------------------------------------------------------------|
|                                             | All large scale environments will include iSystems and, if using more<br>than one iSystem, routers. Chat implementations also require a queue<br>manager and queue containers. Consult the relevant chapters of this<br>manual for information about these components. Information about<br>routers is included in this section of the manual.                     |
|                                             | This chapter first explains how routing works in a basic KANA<br>Response Live system. It then briefly reviews configuring routers,<br>queue containers, and queue managers before describing the clustering<br>configuration process. This chapter ends with the best practices for<br>cluster implementation.                                                    |
| Router Definitions                          | This section describes how routing functions in a typical KANA<br>Response Live implementation. Routing is handled by servlets on the<br>router and iSystems. In a KANA Response Live system, a router has<br>two meanings; a server configured for routing or a routing process.                                                                                  |
|                                             | Server Configured for Routing                                                                                                    |
|                                             | A router is an iSystem that has been specially configured to act as a front end for one or more active clusters. The router performs task-based routing and load-balancing functions.                                                                                                    |
| Me.                                         | The router should not host any sessions as all the corporate Web pages<br>using cobrowse or chat point to this router. In this case, router failure<br>will cause any sessions that it hosts such as cobrowsing or chat, to be<br>unavailable as well However, the KANA Response Live software<br>does not prevent the router from also hosting cobrowse sessions. |
|                                             | The Routing Process                                                                                                    |
|                                             | Every iSystem has a routing process that:                                                                                                    |
|                                             | <ul> <li>Tracks which servers are functioning correctly.</li> <li>Knows what organizations are using which servers.</li> <li>Refreshes each hour from the database.</li> <li>Always talks to all other router processes in order to keep the system up to date.</li> </ul>                                                                                         |
|                                             | If the router process malfunctions, a monitoring tool informs other<br>router processes of the failure.                                                                                                    |
| KANA Response<br>Live Configuration<br>File | A KANA Response Live server using the standard implementations of<br>the KANA Response Live APIs needs one text based file to run. The<br>configuration file directory for a server running on:                                                                                                    |

- Windows 2000 is c:\KANA\hbroot\conf On Solaris is /usr/local/kana/hbroot/conf

The **config.properties** file contains system properties — basic information without which a KANA Response Live server cannot start and which is identical across organizations.

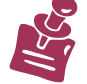

Choosing & Configuring Servers Do not put firewalls between servers in a large scale environment. Firewalls block inter-server communication and cause the system to behave in unpredictable ways.

The basic steps to configure queue managers and queue containers are:

- 1. Obtain a suitable machine. In general, the requirements for queue containers and queue managers are not as stringent as those for iSystems. These machines carry much lower computational loads than iSystems.
- 2. Run the installer software.

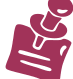

Refer to the "*KANA* Response Live *Server Installation Guide*" for directions on installing the KANA Response Live software and installation hardware and software requirements.

- 3. Edit the **config.properties** file to define the machine's role in the system. The installer software may have already set these properties in the KANA Response Live database, but they should be verified.
  - a. Set the server description. See the "Required Properties for System to Run"
  - b. Set the database properties. See the "Database Parameters" section.
- Enter the appropriate information in the System Administration tool. See "Chapter 7: Queue Managers (Chat Only)" and "Chapter 8: Queue Containers (Chat Only)."
- 5. Restart the server for changes to take effect.

The configuration file **config.properties** contains information required for a KANA Response Live server to run.

KANA Response Live servers must be restarted when the **config.properties** file is modified. Properties modified with the System Administration and Organization Administration tools do not require the server to be restarted as these modifications are stored in the database.

The Configuration File

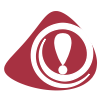

Required Properties for System to Run

Several **config.properties** parameters are required to uniquely identify the server. Without this information, the KANA Response Live system will not recognize the server as being part of the KANA Response Live system. The installer software may have already set these properties in the KANA Response Live database, but they should be verified.

server.description.webserver = <machineName>
server.description.routingserver = <machineName>
server.description.loginserver = <machineName>
server.description.metricserver = <machineName>
server.description.server\_id = <uniqueName>

### **Enabling Routing**

Routing must be enabled on all machines used as routers or in clusters.

router.enabled=true

### **Database** Parameters

Add the following database parameters in the **config.properties** file for routers and queue managers. The installer software may have already set these properties in the KANA Response Live database, but they should be verified.

database.<name>.url=<URL pointing to database>
database.<name>.loginname=<login name>
databse.<name>.loginpassword=<password>
database.<name>.loginpassword=<password>
database.<name>.<type>=<oracle | sap | sqlserver>
agentgroup.database=<name>
ichannel.database=<name>
organization.database=<name>
user.database=<name>
config.database=<name>
router.database=<name>
queueing.database=<name>
metrics.config.database=<name>

where  $<_{name}>$  is a logical identifier for the server running the database.

Consult the database administrator for the above information.

For example, if using an SAP database:

database.east.url=jdbc:sapdb://dbserver.compass.com/EAST database.east.loginname=pilot database.east.loginpassword=go database.east.type=sapdb The KANA Response Live system supports multiple databases. In practice, this feature is used to replicate the database to distribute load efficiently or to separate the metrics data from the other KANA Response Live data.

| Routers          | A router's primary function is to channel a customer's help request to<br>an iSystem. For example, a router might direct a customer using the<br>French-language portion of a Web site to an iSystem that currently<br>supports an iChannel with KANA Response Live windows written in<br>French. As part of this process, routers also manage load balancing<br>across similar iSystems.                |  |
|------------------|----------------------------------------------------------------------------------------------------|--|
|                  | Once a router has connected a user with an iSystem, its role in the cobrowsing process is finished.                                                                                                    |  |
|                  | To configure a router:                                                                                                    |  |
|                  | 1. Install the router by following the installation instructions that accompany it.                                                                                                    |  |
|                  | 2. Set up the router properties on the iSystems. To enable the router, in the <b>config.properties</b> file set router.enabled = true.                                                                                                    |  |
|                  | Server IDs are very important. Check that the server IDs are<br>unique. Although the installer sets these IDs, it does not check<br>that the entered ID is unique. The default values in the installer<br>will not be unique.                                                                                                    |  |
|                  | 3. Use the System Administration tool to put the router into a cluster ("Routing Cluster" is a good name for it). Do not assign the cluster to any organizations — if you do, the router will become involved in cobrowsing tasks. The router should not be used for any other function to provide a single point of failure as all the corporate Web pages using cobrowse or chat point to this router. |  |
| Queue Containers | Queue containers put incoming Response Live chat help requests into a queue and assign priorities to them.                                                                                                    |  |
|                  | Queue containers require no local configuration beyond installation,<br>although you must configure iSystems to recognize them. To bring a<br>queue container online, complete the following steps:                                                                                                    |  |
|                  | 1. Run the installer.                                                                                                    |  |
|                  | 2. Use the System Administration tool to enter the server's host name in the Queue Containers page.                                                                                                    |  |
|                  | 3. Add the queue container to a cluster in the iSystem section of the System Administration tool.                                                                                                    |  |
| Queue Managers   | iSystems need a queue manager to help them connect to the queue containers. To make a connection, an iSystem queries the queue manager for the hostnames of its assigned queue containers and then makes the connection.                                                                                                    |  |

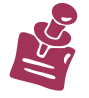

Each cluster can have only one queue manager. If you use multiple queue managers, the system will experience intermittent failures.

The queue manager also monitors all the queue containers in its cluster. All queue containers send status reports to the queue manager at defined intervals. If the queue manager does not receive a report from a queue container when it should, it assumes that the server is down, and shifts the queueing information from that server to its backup.

After you change the **config.properties** file on a server, you must restart the server.

Once finished configuring the servers, use the System Administration tool to put them into clusters and map them to organizations.

In System Administration tool:

- 1. Create a cluster.
- 2. Create an iSystem.

Use the same KANA Response Live version for all servers in a cluster or the system will not function correctly. In KANA Response Live the database contains the KANA Response Live version number.

- 3. Set router.enabled=true in the **config.properties** file for the iSystem.
- 4. Add the iSystem to the cluster.

iSystems can be in more than one cluster and, in fact, this practice is recommended. However, queue managers and queue containers can only be in one cluster.

5. Map the organization to the cluster.

This section describes best practices for deploying a KANA Response Live system with various number of iSystems for a pilot or small production environment. See "Chapter 14: Large Scale Environment" to implement a KANA Response Live system in a larger production environment.

1-iSystem Deployment

A 1-iSystem deployment has one server. This deployment is suitable for a pilot program or a small company. The installer sets some of the properties required for a 1-iSystem deployment, however, perform the following actions to verify that the deployment is correct:

- Check the iSystem configuration.
- Check that router.enabled=false in the config.properties file. This is the default value. Although a Web page's Live Help button points to a "router," there is no need for a router because all requests go to a single box. Hence, router.enabled=false.

### Configuring a Cluster

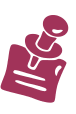

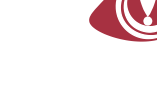

Best Practices

- If using Response Live chat, check that a queue container and a queue manager have been created on the same machine as the iSystem.
- Check that one cluster exists. Every deployment must have at least one cluster even if the cluster contains only one iSystem.
- Check that the organizations are mapped to the cluster. Every organization that will be used must be mapped to a cluster.

### 2-iSystem Deployment

A 2-iSystem deployment has two servers. Both servers are iSystems. However, one of the servers is also the router.

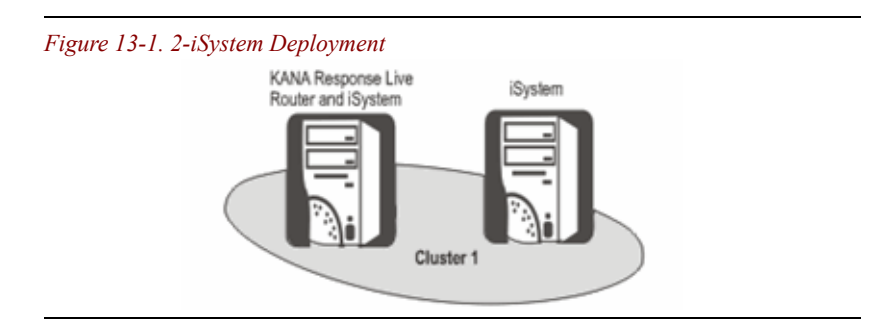

- Usually the two servers are configured identically.
- A single cluster contains both servers.
- Set router.enabled=true.

### 3-iSystem Deployment

A 3-iSystem deployment has four clusters. In this deployment one server is the router and three servers are iSystems.

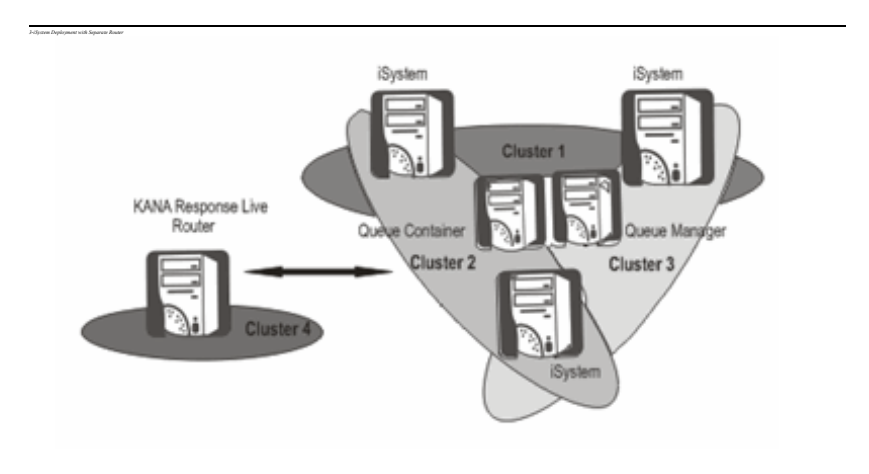

Using this configuration:

- Every server must be in a cluster
- Don't map the router cluster to an organization to prevent the router cluster from also managing cobrowse sessions.
- The queue manager and queue containers should each be on separate servers. The queue manager and queue container are included in each iSystem cluster.
- The router must be in its own cluster without any other iSystems or customers may get dropped from the queue.

Monitoring Tool The Monitoring tool is designed to monitor and report on the health and status of each of the components of the KANA Response Live software in a production environment. The tool can be run either as self-contained program, or it can interact with other existing monitoring systems that may exist in a customer's environment. (E.g., HP OpenView). See the "KANA Response Live *Monitoring Tool User Guide*" for information on using the Monitoring tool.

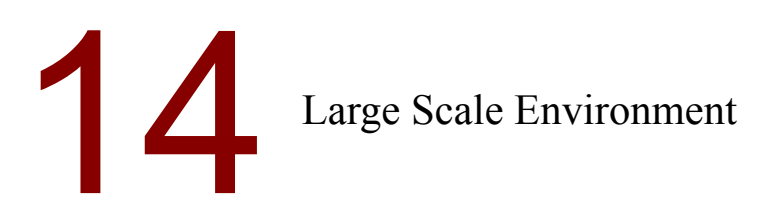

This chapter gives an example of how a KANA Response Live system can evolve from a pilot or small deployment to a larger scale deployment. The chapter then explains best practices for implementing a KANA Response Live system for a large scale environment. A large scale environment consists of a group of servers working together. Large scale environments can contain servers used for cobrowsing, chat, or both. See "Chapter 13: Pilot or Small Production Environment" for an explanation of how to create a pilot or small scale production KANA Response Live implementation.

All large scale environments require iSystems and, if using more than one iSystem, routers. Chat systems also require queue managers and queue containers. Consult the relevant chapters of this manual for information about these servers.

See "Chapter 13: Pilot or Small Production Environment" for information about:

- How routing works in a basic KANA Response Live system.
- A review of configuring routers, queue containers, and queue managers.
- How to create a cluster.

As a KANA Response Live system grows to handle increased iChannel traffic, the number of iSystems increases. At some point the number of iSystems in a cluster becomes to great for efficient communication between the iSystems. The iSystems then need to be re-grouped into smaller clusters and perhaps even smaller organizations. See Figure 14-1.

When planning a large scale deployment, consult the KANA Professional Services staff.

Evolution of a KANA Response Live System

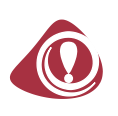

### Figure 14-1. Evolution of a KANA Response Live System Note (1)

|                                                                                                    | Single iSystem. Suitable for a pilot deployment.                                                                                                    |
|----------------------------------------------------------------------------------------------------|----------------------------------------------------------------------------------------------------|
|                                                                                                    | 3-iSystems in a single cluster.<br>Suitable for a limited rollout or a<br>small production deployment.                                                                                                    |
|                                                                                                    | 5-iSystems in a single cluster.<br>Suitable for a high session volume.<br>The communication overhead<br>between iSystems is at a critical<br>point.                                                                                                    |
|                                                                                                    | <ul> <li>6-iSystems in a single cluster.</li> <li>Inefficient for a high session volume.</li> <li>The communication overhead between iSystems is beyond the critical point.</li> <li>As as short term solution this may be acceptable, but you should plan to re-cluster the iSystems and add routers and a load balancer.</li> </ul> |
|                                                                                                    | 6-iSystems in two clusters with<br>routers and a load balancer.<br>Efficient for a high session volume.<br>The communication overhead<br>between iSystems is well beneath<br>the critical point.<br>This is a good long term solution as<br>it provides for failover.                                                                 |
| Note to Figure 14-1:       (1) If using KANA Response Live chat, queue managers and queue containers are also required.       Legand         Cluster       Cluster | iSystem Load KANA<br>Balancer Response Live                                                                                                    |

n-iSystem Best
 Practices
 This section describes best practices for deploying a KANA Response Live system with various number of iSystems for a large production environment. A large scale implementation uses the 3-iSystem deployment configuration as a building block. See "3-iSystem Deployment" in "Chapter 13: Pilot or Small Production Environment" for a description of the 3-iSystem building block.
 In a large scale deployment each server ideally is in two clusters. If using the 3-iSystem building block, there are three clusters. Because each server is in two clusters, failures are minimized. This configuration requires a router to service the clusters. Using this

n-iSystem with No Failover Router

In this configuration only one router is used. This does not provide a failover mechanism should the router fail. See Figure 14-2.

configuration, the router can service multiple 3-iSystem clusters.

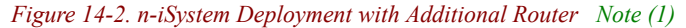

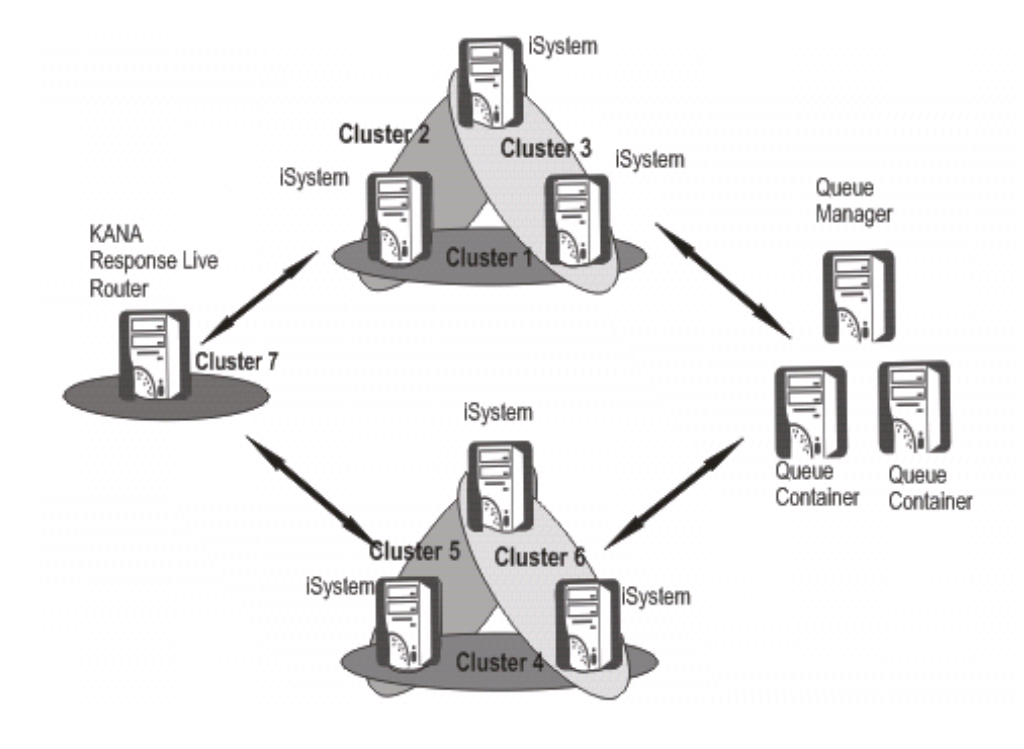

Note to Figure 14-2:

(1) Each cluster also includes a queue container and a queue manager. The inclusion of the queue manager and queue containers in clusters is not shown for purposes of clarity of the drawing.

In this n-iSystem implementation:

- An iSystem should not communicate with more than five other iSystems. If an iSystem communicates with more than five other iSystems, the non-linear increase in communication amongst the iSystems degrades system performance. An iSystem talks to the iSystems in all the clusters in which it is contained.
- Do not put a server in more than three clusters.
- The queue manager and queue containers should be on separate servers.

- Each cluster should contain a queue manager and one or more queue containers.
- The router must be in its own cluster without any other iSystems or customers may get dropped from the queue.
- iSystems should be of similar size. If the iSystems vary greatly in size, some may be over loaded and others under utilized because the router tries to equalize the traffic each iSystem receives.

Failover Router & Load Balancer

In this n-iSystem deployment, a separate load balancer is used as well as a failover router. If one of the routers fails, the load balancer directs all traffic to the remaining router, thus providing a failover mechanism for the router. The load balancer is required to distribute the traffic between the two routers. See Figure 14-3.

Figure 14-3. n-iSystem Deployment with Load Balancer & Failover Router Note (1)

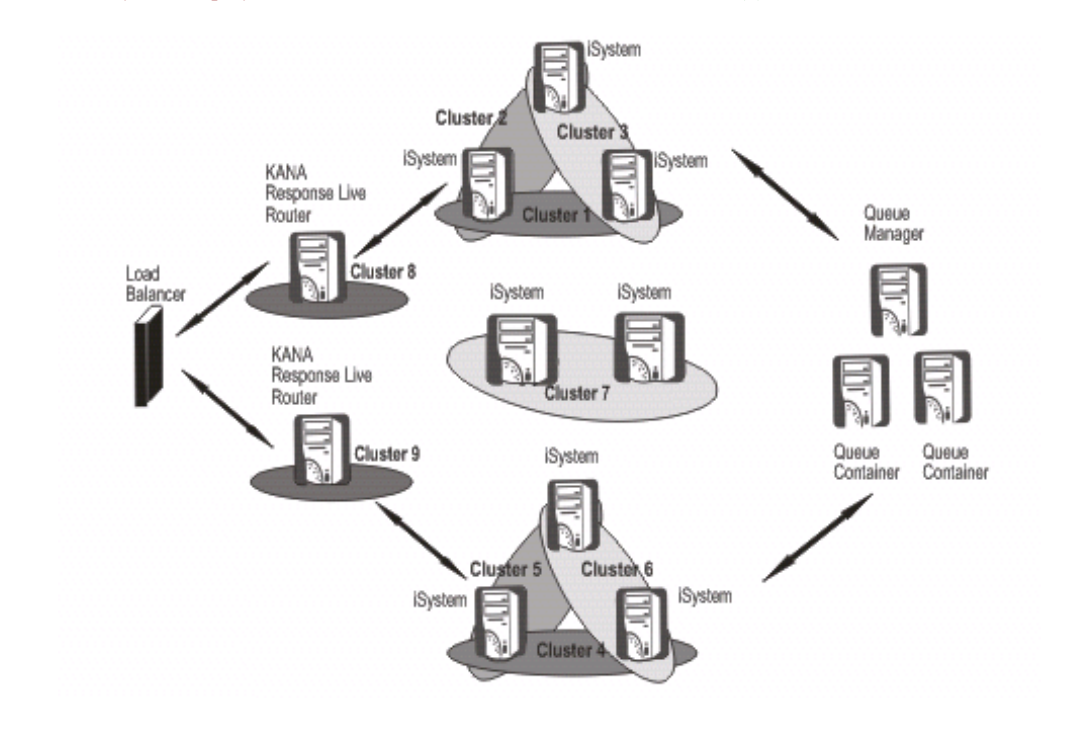

### Note to Figure 14-3:

(1) Each cluster also includes a queue container and a queue manager. The inclusion of the queue manager and queue containers in clusters is not shown for purposes of clarity of the drawing.

In this n-iSystem implementation:

- Use two routers with a load balancer to provide redundancy.
- An iSystem should not communicate with more than five other iSystems. If an iSystem communicates with more than five other iSystems, the non-linear increase in communication amongst the iSystems degrades system performance. An iSystem talks to the iSystems in all the clusters in which it is contained.
- Do not put a server in more than three clusters.
- The queue manager and queue containers should be on separate servers.
- Each cluster should contain a queue manager and one or more queue containers.

- Each router must be in its own cluster without any other iSystems or routers. If iSystems are included in a router cluster, customers may get dropped from the queue. iSystems should be of similar size. If the iSystems vary greatly in size, some may be over loaded and others under utilized because
- the router tries to equalize the traffic each iSystem receives.

### A

Active Cluster / Active Clustering KANA Response Live's implementation of clustering. Active clustering provides failover and system monitoring capabilities at an application level. Usually denotes/implies that separate copies of an application are running concurrently on all active server nodes. I.e., all are doing work, there are not hot spares.

Administrator An administrator is a registered user who can edit all or part of the KANA Response Live data model. There are two types of administrators: organization administrators and systems administrators.

Administration Tools These are the Webbased tools provided as part of the KANA Response Live suite which enable an administrator to edit the KANA Response Live Data Model. There are two tools: the Organization Administration tool and the Systems Administration tool.

**Agent** An agent is an registered user whose primary role is to interact directly with customers. He must log into the KANA Response Live platform using one of the authentication systems available. In chat only an agent can initiate a cobrowse session.

**Agent Console** A KANA Response Live application that enables agents to interact with customers, using chat, cobrowse and proactive chat.

**Agent Group** A named group of agents, typically corresponding to a group of people within a business organization who perform similar roles and have similar skill sets. Agent groups are used within chat to determine which customers are picked up by agents. The KANA Response Live Organization Administration tool allows administrators to reassign individual agents or entire agent groups. **API** An acronym for application programming interface. APIs define layers in programs and are used to isolate functionality that can be reimplemented in a different manner by an onpremise customer. The KANA Response Live platform currently uses the following APIs: metrics, authentication, iChannel management, organization structure, and client.

Applet See Java applet.

Authenticating a Request The process by which a Web server makes sure that confidential information is only sent to authenticated users. Many Web sites use a login process using a name and password combination in order to authenticate requests.

### B

**Barge In** A term used in the call center industry to denote that a supervisor, who has been monitoring a customer-agent interaction, is preparing to enter the interaction directly. In Response Live chat, the supervisor must click on the **Barge In** button before he can directly interact with the customer.

**Business Data Model** This refers to the business data required to run an iSystem or cluster of iSystems. It consists of organizations, iChannels, agents, and agent groups.

**Business Rules** Define business policies that are enforced by the KANA Response Live System when cobrowsing. Business rules are written in an XML-based tag language. Most often business rules restrict agents from performing certain actions and barring them from seeing sensitive customer data.

KANA Software, Inc.

С

**Callback** Response Live cobrowse feature that enables customers requesting Live Help to enter their phone numbers and get a call back to that number from an appropriate agent.

**Canvass** The process of evaluating a Web site for cobrowse compatibility with KANA Response Live software.

**Chat** A KANA Response Live product that combines real-time chat functionality with cobrowse capabilities. In chat, agents pick up customers from queues and interact with them. Depending on the deployment model, the interaction can be entirely text-chat based or can have both text-chat and cobrowse components.

**Chat Transcript** The entire sequence of events from within a chat session. The chat transcript begins when an agent connects to a customer and encapsulates all chat events (such as messages), session events (such as people entering or exiting the session) and cobrowse events (such as link clicks).

**Client / Client Application** Refer to the portion of the KANA Response Live application which are visible inside a Web browser. The differentiation is between the server (interaction system) and the Web browser that the end users are using

**Cluster** A cluster is a group of similarly configured servers that appear to be a single server to end users, and provide failover capabilities. The goal in using clustering is to minimize the impact of a hardware failure.

**Cobrowse** Cobrowsing is the process by which multiple people navigate a Web site as a single unit. Each person uses a separate Web browser, but all the session participants are looking at the same Web content. In addition, the session participants have the ability to discuss what they are viewing either via the phone or through a live chat application.

**Configuration Directory** The KANA Response Live application software uses several configuration files to store information which it needs in order to run. Typically, this is information about the network configuration. These configuration files are all stored in a single directory called the configuration directory. **Control Panel** In Response Live cobrowse, a separate window that contains information about the users in a session.

**Customer** In KANA Response Live terminology, the end-users are divided into two categories: agents, who are official representatives of a company and must authenticate themselves. And customers, who are not authenticated. Agents and customers play very different roles within the KANA Response Live platform and may have different levels of permissions even within a cobrowsing session because of business rules.

### D

**Daemon** A program that idles continuously in the background until it is activated by a specified event.

**Data Center.** A facility, usually located away from the rest of the corporation, where large numbers of computers (e.g. a set of servers) are installed. Customers using the hosted service are implicitly using KANA's data center.

**Dynamic Start Page** A technical term referring to the way in which a KANA Response Live server can preserve the state of the Web page a customer was on when the customer clicked the **Live Help** button. This enables the cobrowsing session to start on the page the customer had questions about.

### Е

**End user** Someone who is using the client application, usually a customer or an agent

### F

**Failover** Failover refers to any of a number of ways of providing safeguards against hardware failures. It usually involves either clustering servers to provide additional resources or having a "hot backup" machine. KANA Response Live software installations use clustering.

**FileShare** FileShare is an extension to the core suite of KANA Response Live software products which enables users to publish Microsoft Office<sup>TM</sup> documents to a secure server and cobrowse them. This is frequently used in circumstances when collaboration with a remote user is desirable and the collaboration involves situation-specific content, for example, a sales presentation.
**Firewall** A component, usually hardware, which prevents computers from sending messages to each other. Firewalls are usually used to enforce security policies by preventing unauthorized machines from accessing sensitive data.

**Funnel Images** See Image Funneling.

## H

**Harvey Balls** Small circles drawn on the user interface that can be filled with color to indicate the status or condition of a parameter and are named after their inventor, Harvey Poppel, not Harvey Ball, the inventor of the yellow, smiley face.

**KANA Directory** The KANA Response Live application software is typically installed into a single directory on the server machine. This directory is often referred to as the KANA directory.

**Hosted Service** The hosted service involves using KANA Response Live servers run by KANA Software, Inc. KANA functions as an application service provider (ASP). In this deployment model, the interaction systems themselves run inside the KANA datacenter.

**Hot Backup** A hot backup is a server which is used to provide redundancy in a data center. The hot backup's sole role is to be available and fully initialized in the case that a server fails and it must assume/take over the failed servers workload.

# I

**iChannel** Commonly used abbreviation for interaction channel.

**Image Funneling** A process by which images and other non-text content are passed through the interaction server. The usual mode of operation is for Web browsers to directly retrieve images from the original Web server. Image funneling is usually necessary if the original Web server is authenticating the image request. **Interaction Channel** An interaction channel is a grouping of user interaction properties that, taken as a whole, represent the portions of a KANA Response Live session that can be configured by an organization administrator. Properties such as background colors and icons, or the text of messages that may appear during the course of a session, are set in the interaction channel. Sessions are assigned an interaction channel when they are created.

**Interaction System** An interaction system is the name for a particular type of KANA Response Live server. The interaction system consists of a Web-server, a servlet engine, and several supporting processes. Users are hosted by and logged into a specific interaction system, and any sessions they are participating in are also managed by the same interaction system.

**iSystem** Commonly used abbreviation for interaction system.

## J

**Java applet** A small application written in the Java language which can be embedded in a Web page.

## L

**Live Help Button** A button or clickable-image on a Web page which begins the cobrowsing process. The customer clicks on the live help button and is connected to an agent, either through callback or chat. Live help buttons are often used in conjunction with dynamic start page.

**Login server** The login server is one of the supporting processes in an interaction system.

# Μ

**Meet Me page** A static Web page which is used to connect customers and agents. Unlike the live help button, meet-me pages require the agent and customer to already have communicated usually via a telephone call.

**Monitoring System / Monitoring Tool** One of the most important characteristics of a live interaction system such as KANA Response Live's is that it must be available on a 24 by 7 basis. In order to provide this level of reliability, even in the face of hardware failures, KANA Response Live has a monitoring system. The monitoring system's sole role in a KANA Response Live deployment is to detect system failures and notify the appropriate people usually by e-mail.

## 0

**On-premise Solution** A term used to refer to the installation and use of KANA Response Live platforms which are not maintained by KANA personnel. In this deployment model, the interaction systems are run outside the KANA data center.

**Organization** An organization is an abstraction used by the KANA Response Live platform to group together related, business-level, information and properties. An organization consists of a set of iChannels (which control the interaction and lookand-feel of a cobrowsing session), a set of agents (including authorization information), and, in the case of chat, a set of agent groups (which determine chat-related functionality, such as which customers can be picked up by a particular agent).

**Organization Administration Tool** A Webbased application that an organization administrator uses to configure organizations, iChannels, agents, and agent groups. It is best thought of as a tool to configure the "business part" of a KANA Response Live installation as opposed to the "hardware and software part".

**Organization Administrator** A registered user who has the ability to modify the configuration of an organization using the Organization Administration tool. Typically, an organization administrator is a business specialist who understands the business uses of live interaction. There can be more than one organization administrator for an organization.

**Original Web Server** A KANA Response Live term referring to the original source of Web pages for cobrowsed Web pages. For example, in a scenario where two people are cobrowsing www.kana.com, KANA's Web server is the original Web server.

#### Р

**Panel** A window that serves as the interface between the KANA Response Live server and an agent or customer.

**PDR** Acronym for predefined response.

**Pointer** A special, arrow-shaped icon which can be used to highlight ("point at") sections of a Web page. Typically, an agent will point at certain fields or areas of a Web page when helping a customer with a specific question or when performing training.

**Predefined Response** An agent productivity feature of the Response Live chat product. A predefined responses (PDR) is a carefully worded statement that answers a commonly asked question with one click by an agent. PDR are entered into the business data model by either a supervisor or an organization administrator and are then available to agents who are participating in a chat session.

**Proactive Chat** A permission-based feature of the Response Live product through which agents can monitor and prioritize real-time customer lists, use dynamic filtering, and engage them in an "invite-to-chat" session.

# Q

**Queueing Server / Queue Serve** . A specialized server that maintains the queues for a chat system.

# R

**Registered User** A registered user is a user of a KANA Response Live product who must be authenticated (e.g. provide a sign in ID and a password). There are four types of registered users: agents, supervisors, organization administrators, and system administrators. Each of the different types of registered users plays a distinct role in a KANA Response Live deployment.

**Relaxed Truster** A special setting which is often useful when testing Web sites on a staging server, but which is rarely used in production settings. Enabling this setting allows the interaction server to ignore invalid or missing SSL certificates.

Router See KANA Response Live router.

#### S

**Servlet engine** A servlet engine is an extension to a Web server that enables content to be dynamically generated by a Java servlet. In the KANA Response Live architecture, servlets are used to implement most server-side functionality.

**Session** A session refers to two or more people using a KANA Response Live product to work in tandem. It is created when the collaboration begins (for example, when the agent clicks the "get next customer" button in a chat scenario) and lasts until the last participant is no longer involved (e.g. the session can survive the departure of one or more of its participants).

**Shared Browser** A KANA Response Live term for the "Web browser" part of an interaction session (as opposed to the control panel or the chat transcript).

SSL Acronym for Secure Sockets Layer.

**SSL Certificate** An SSL certificate is a document, signed by a recognized certificate authority (such as Verisign or Belsign), which verifies that a particular server can be trusted.

**Supervisor** A supervisor in a KANA Response Live platform, is a registered user who monitors agents (and uses the Supervisor Console to monitor overall system status). He is not able to directly connect with agents, but must instead enter supervisor mode and then barge in.

**Supervisor Console** A KANA Response Live application that enables real-time monitoring of chat servers and clusters. The Supervisor Console is used to detect and resolve customer service problems, such as customers spending an excessive amount of time waiting for an agent.

**Supervisor Mode** A special mode of interaction specific to supervisors that enables a supervisor to silently monitor an agent's interactions. The supervisor attaches to an agent and then may barge in to specific sessions.

KANA Response Live Data Model An aggregate term referring to all the data that a KANA Response Live platform needs in order to function correctly. The KANA Response Live data model is composed of the business data model and the systems data model. KANA Response Live Router / Router An interaction server that has been specially configured to act as a front end for one or more active clusters. The router performs task-based routing and load-balancing functions, but does not host any sessions.

**Systems Administration Tool** A Web based tool used for editing the systems data model.

**Systems Administrator** A registered user who has permission to edit the systems data model. A person who is logged in as a systems administrator can not interact with customers.

**Systems Data Model** The portion of the KANA Response Live data model referring to hardware and machine configuration. The systems data model is usually administered by someone with substantial technical knowledge.

**KANA Response Live application server** The KANA Response Live software that manages a cobrowse session.

**KANA Response Live proxy architecture** The KANA Response Live platform architecture. The KANA Response Live platform acts as a proxy between the agent and customer on one end and the Web site that they are cobrowsing on the other end.

**System** A KANA Response Live software implementation.

#### U

**UI** Commonly used abbreviation for user interface.

**User key** The randomly generated 50-character string assigned to user when they log in.

#### W

**Web Tracker** A KANA Response Live term for the visitor tracking area of the agent console.

Whisper/Whispering Whispering is a process by which a supervisor sends a message to an agent he is supervising. This message can be directed to specific agents and is only delivered if the agent is logged on. Customers never receive whisper messages.